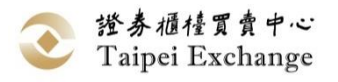

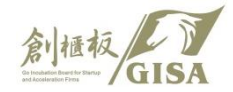

# 創櫃板籌資系統簡介 (限代)

#### 證券櫃檯買賣中心 新創發展部

#### 111年2月

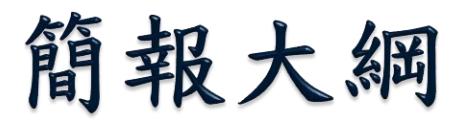

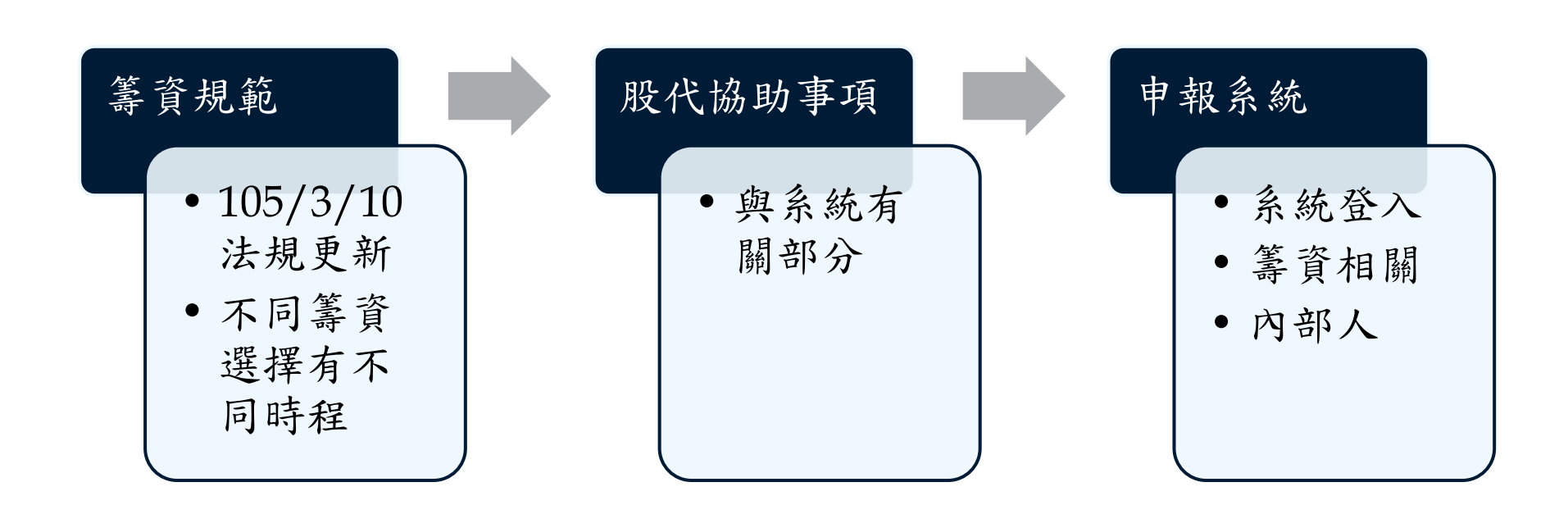

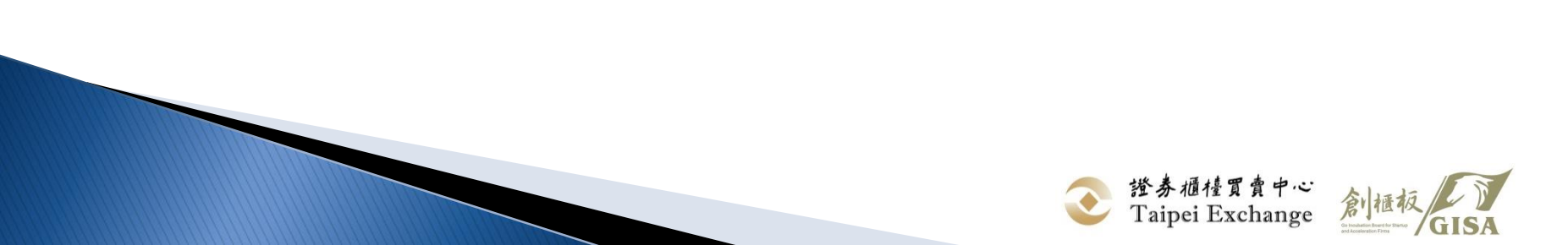

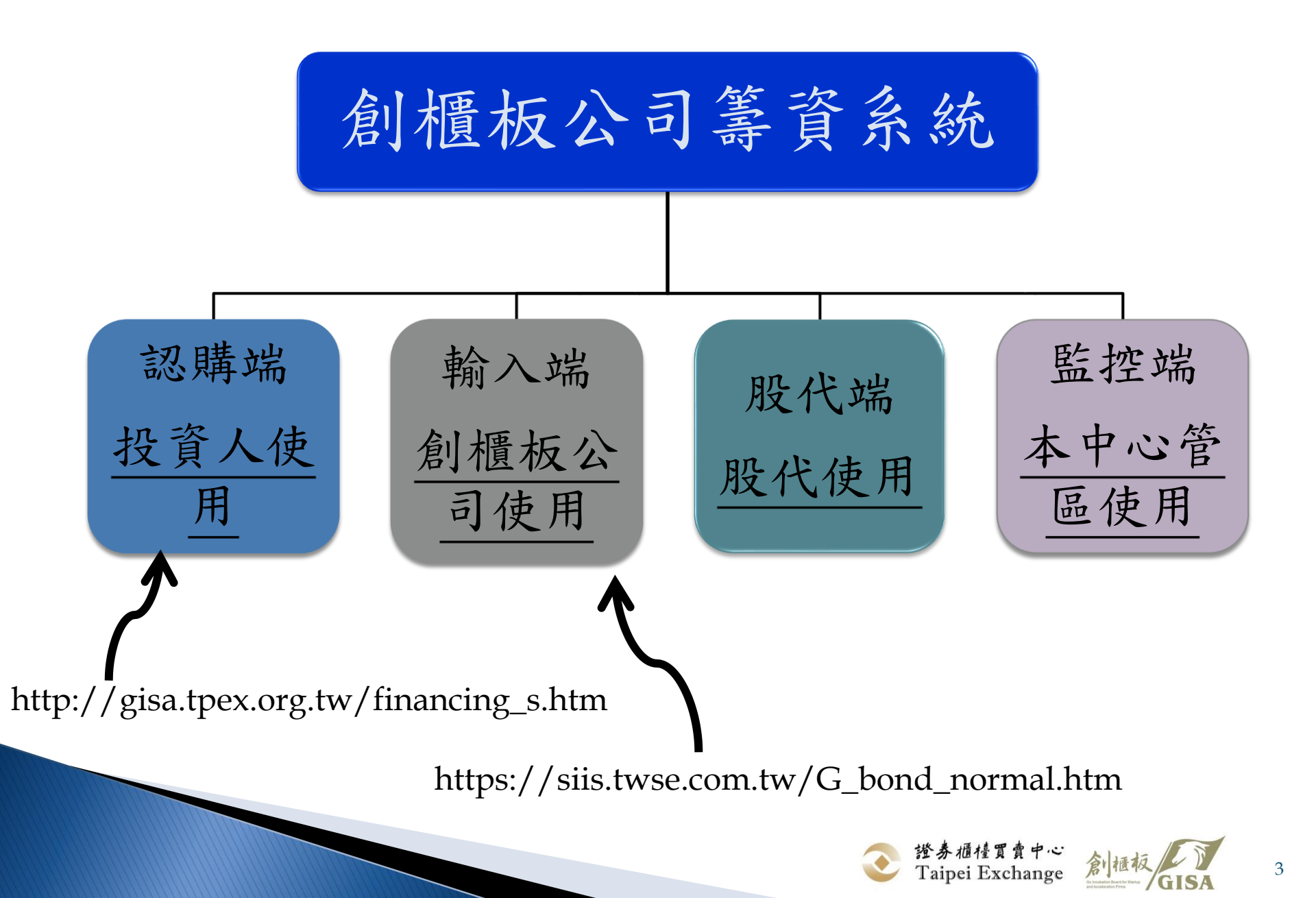

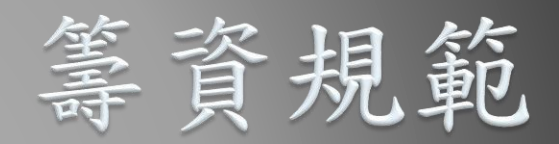

#### >>> 105/3/10法規修改 依據認購人決定方式有不同之時程

# 105.03.10公告放寬籌資限制

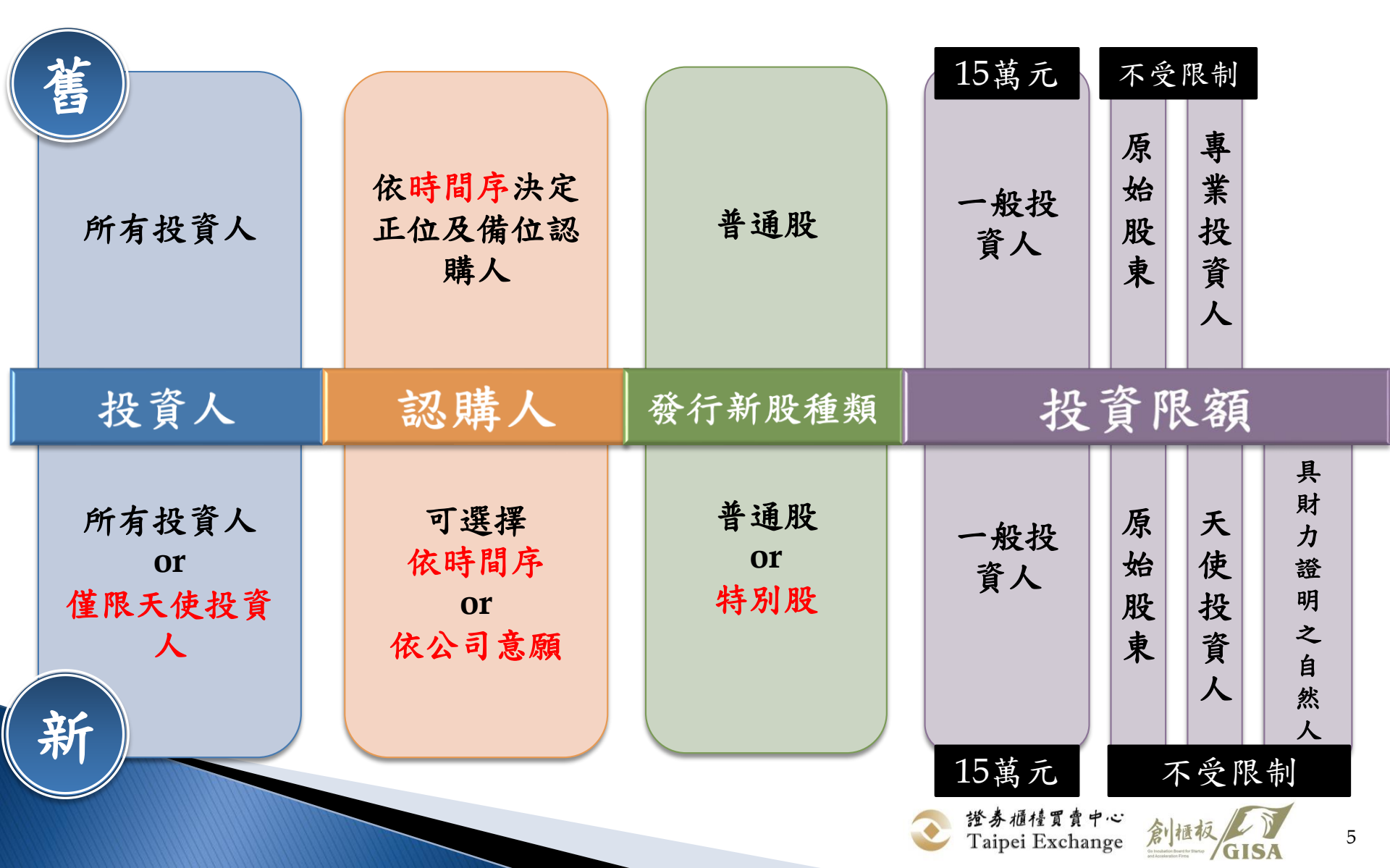

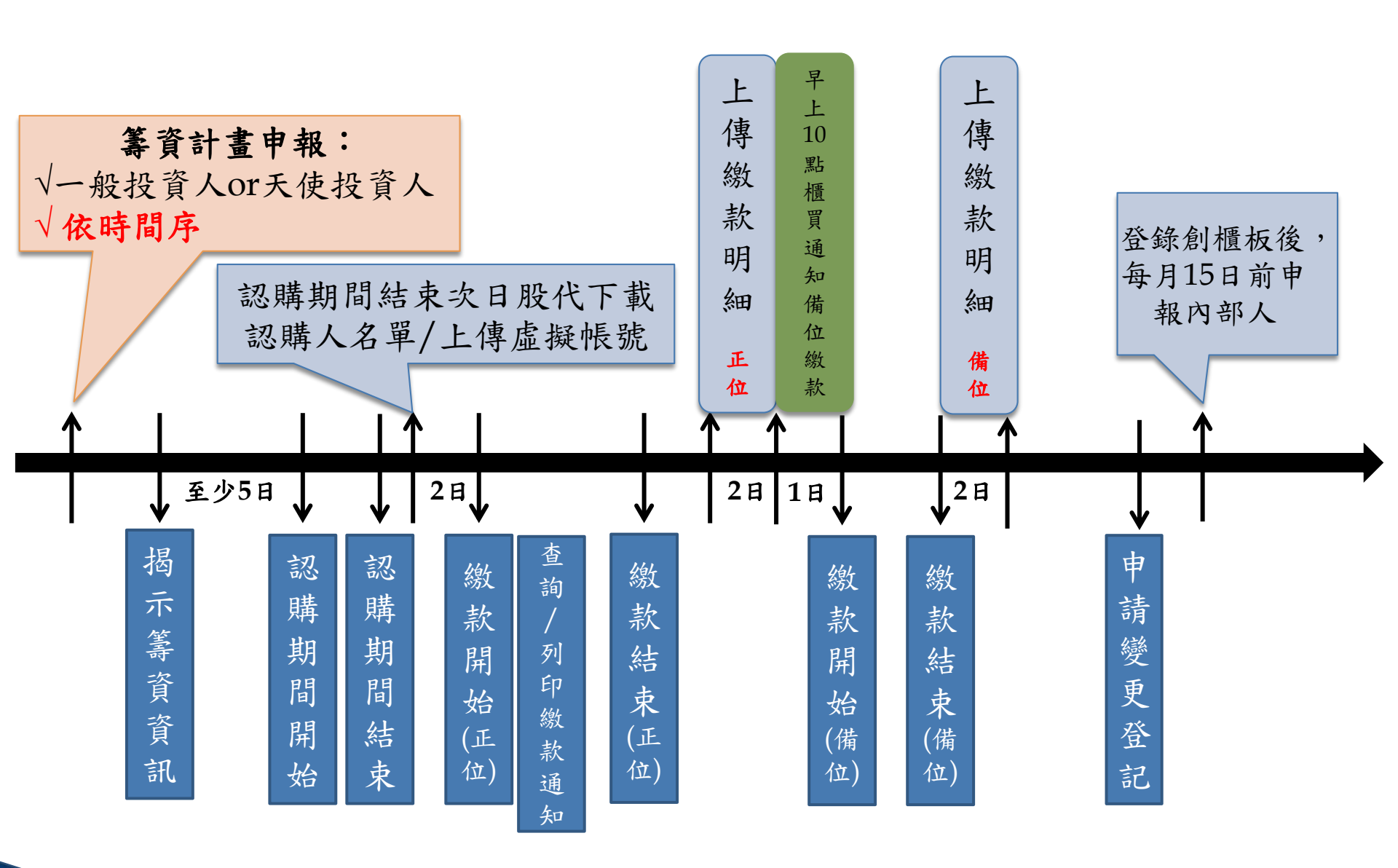

註:若第一輪認購或繳款失敗,則進入第二輪籌資程序。

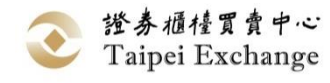

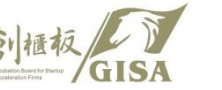

6

依時間序決定認購人名單

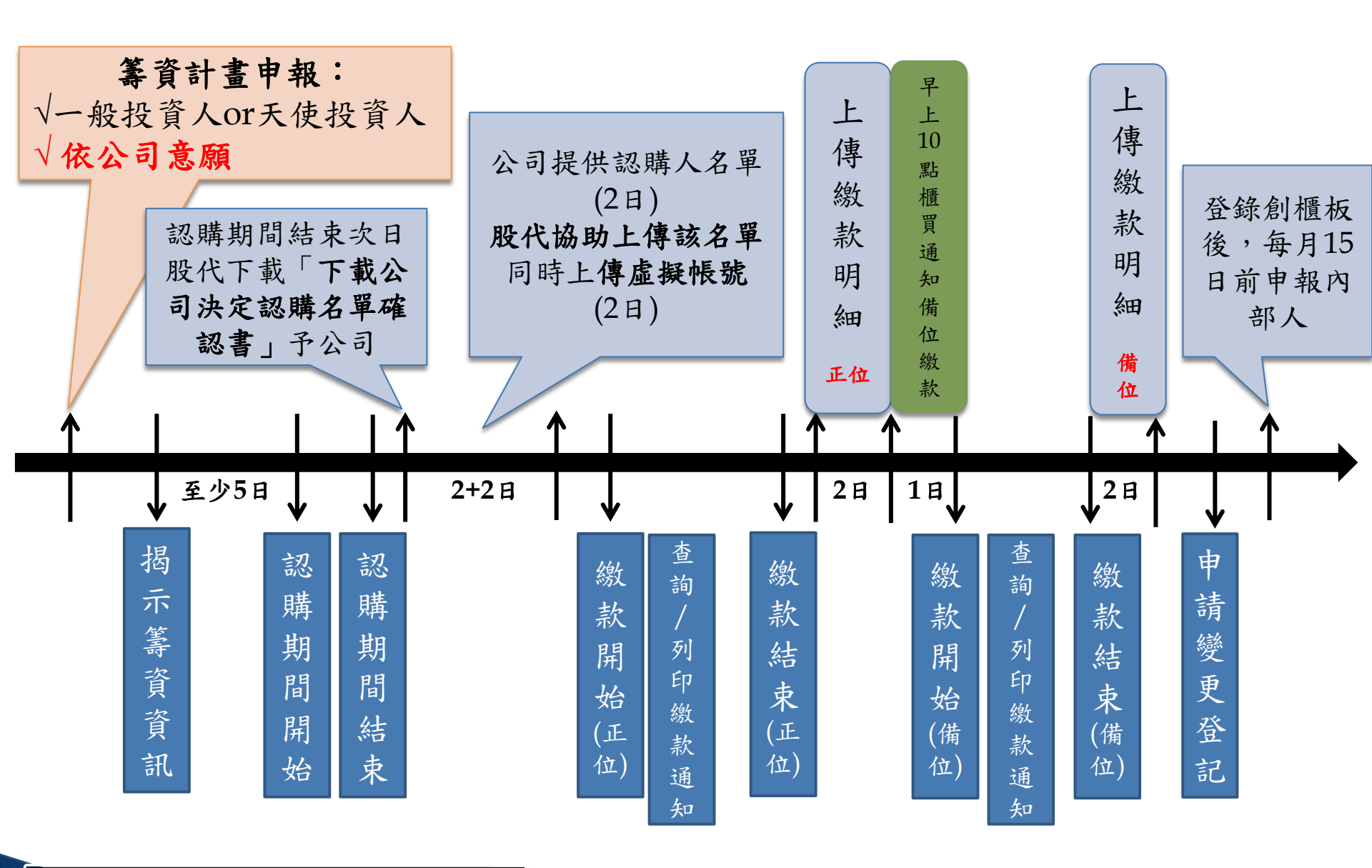

依公司意願決定認購人名單

註:若第一輪認購或繳款失敗,則進入第二輪籌資程序。

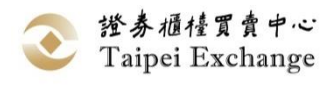

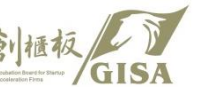

7

# 創櫃板資訊公開系統籌資申報作業

創櫃板管理辦法第20條-現金增資

「創櫃板資訊公開系統」、中心網站及「創 櫃板公司籌資系統」之相應項目

1. 創櫃板資訊公開系統-籌資申報作業(輸入端)

https://siis.twse.com.tw/G\_bond\_normal.htm

創櫃板公司應於確認員工及股東放棄認 購股數且未洽由特定人認購之日起五個 營業日內,將公司現金增資之相關資訊 依本中心規定之格式輸入本中心指定之 網際網路資訊申報系統,經本中心審查 後揭示於創櫃板專區至少五個營業日, 投資人始可進行認購。

 櫃買市場業務宣導網站「創櫃板公司」頁籤-認購籌資訊息/辦理中籌資資訊(查詢端)

https://dsp.tpex.org.tw/web/gisa/fundraisi ng\_in\_process.php

 創櫃板公司籌資系統(認購端) http://gisa.tpex.org.tw/financing\_s.htm

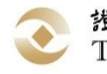

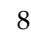

# 股務代理機構 協助創櫃板公司辦理事項 (系統相關)

# 協助創櫃板公司辦理事項(系統部分)

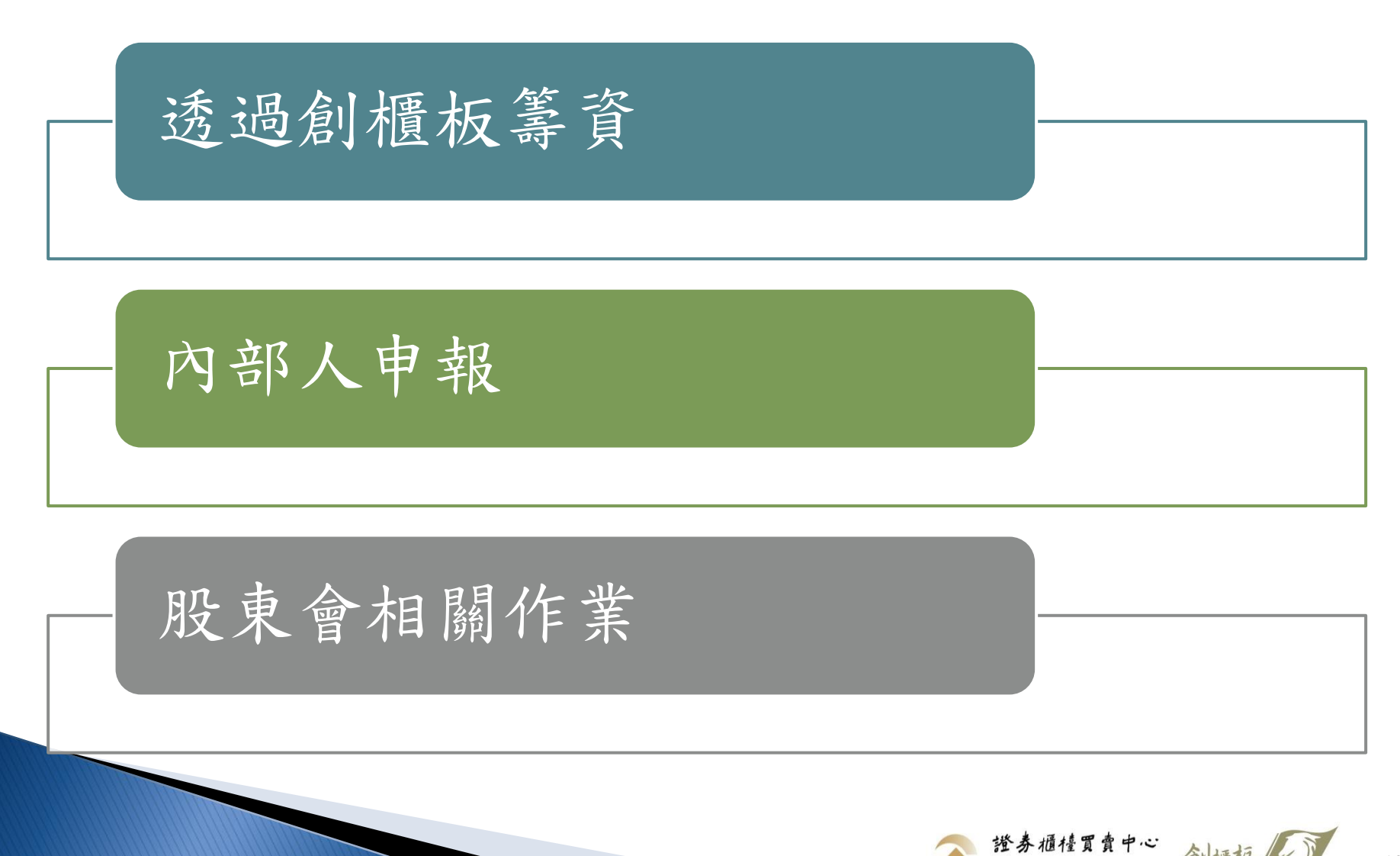

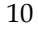

Taipei Exchange

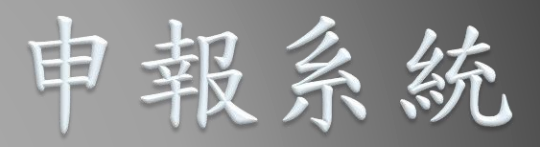

 股代登入畫面
 公司於申報端設定股代
 籌資相關一依時間序 一依公司意願

□ 內部人申報

<股代申報登入畫面>
股務代理機構以現行SII帳號及證期憑證登入申報
系統。網址為<u>https://sii.twse.com.tw/G\_bond.htm</u>

| 登券櫃檯買賣中心<br>Taipei Exchange |
|-----------------------------|
| 歡迎光臨創櫃板公司資訊公開申報系統           |
| 請輸入您的帳號:<br>請輸入您的密碼:        |
| 註:請使用 IE7.0 以上之版本           |
| 確定登入重新輸入無認證登入               |

# 公司於申報端設定股代

一家公司僅能設定一家股代,由創櫃板公司設定(公司申報
 端設定)→該股代才有權限下載該家公司認購名單
 創櫃板公司設定股務代理機構的方式

申報路徑:內部人申報作業\重新設定股務代理商作業

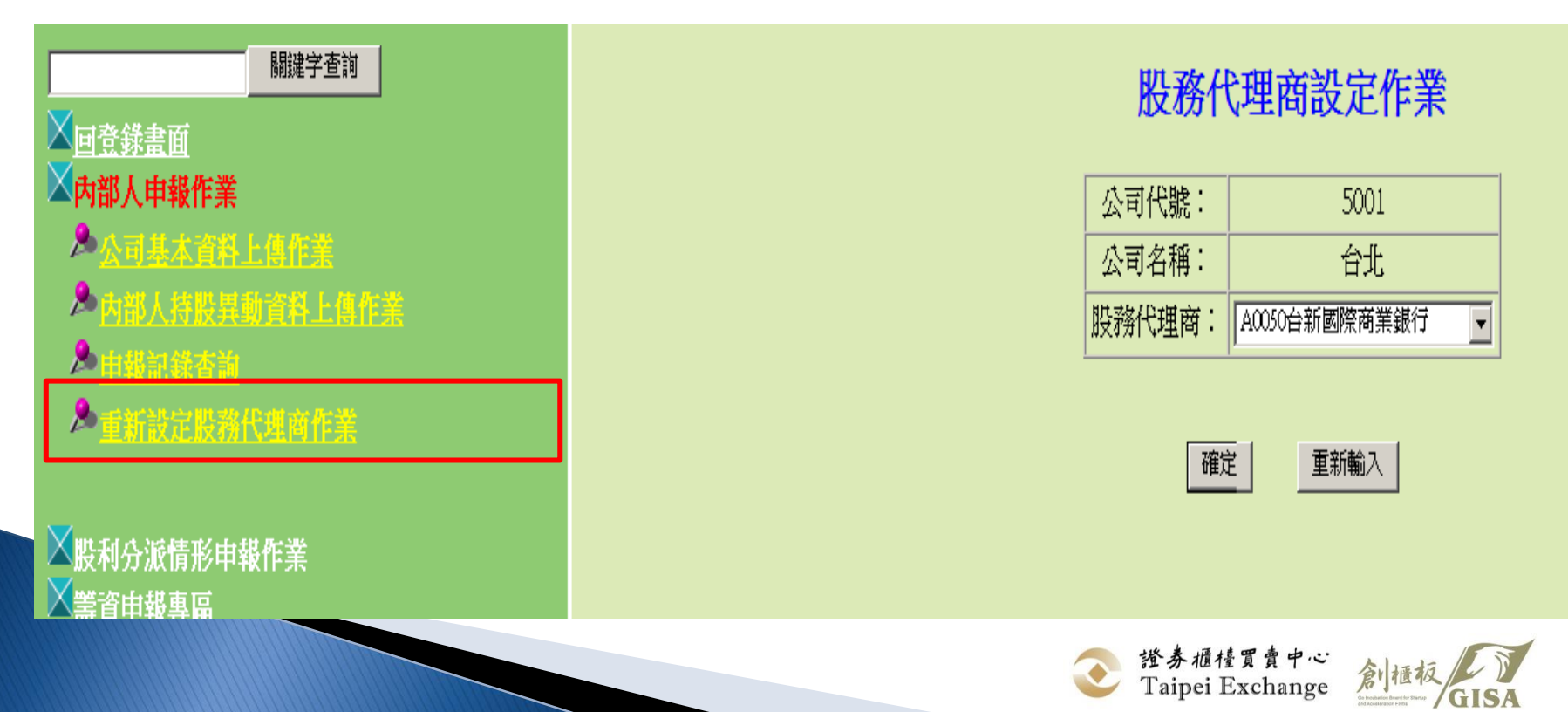

# 透過創櫃板籌資

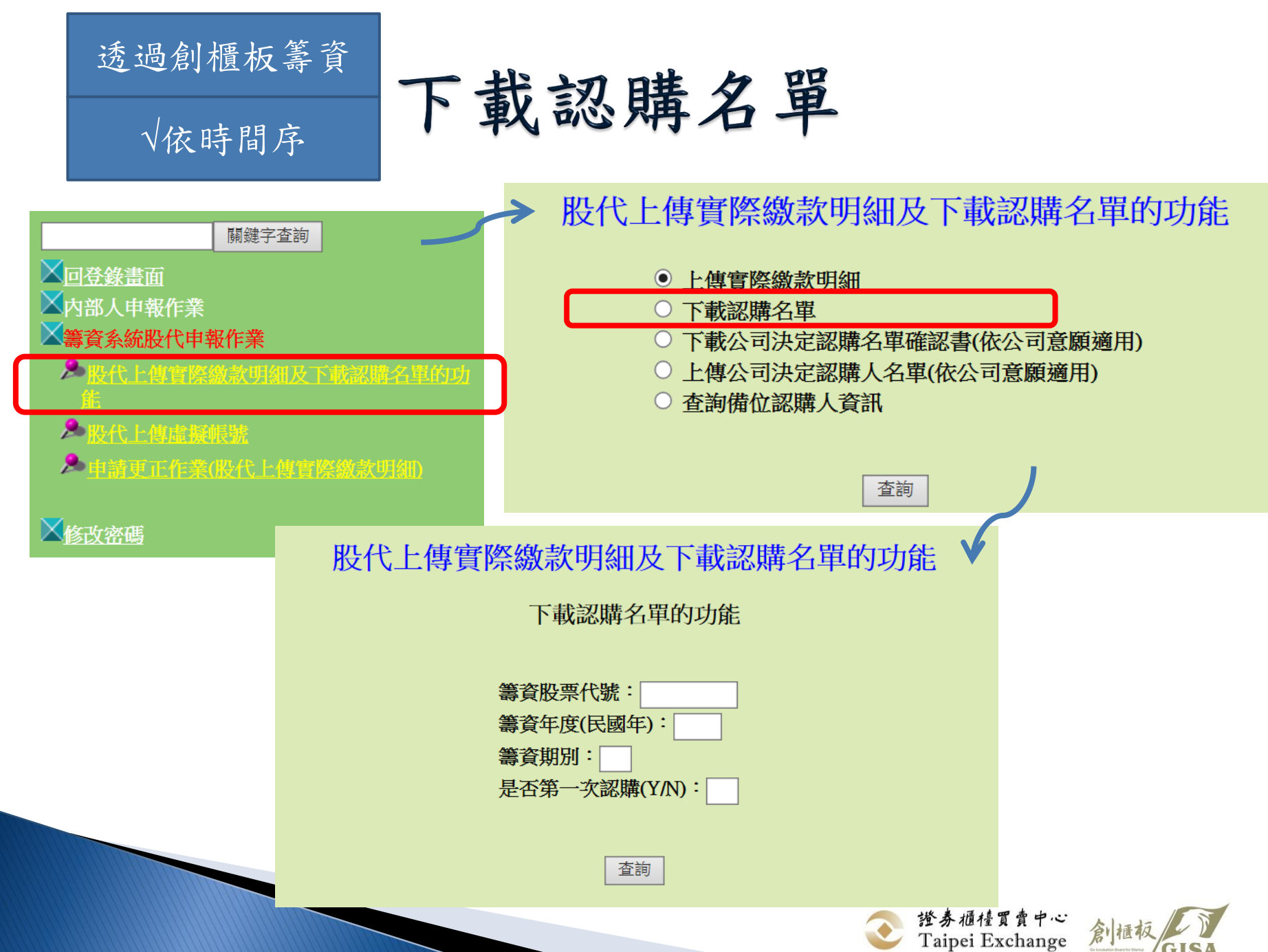

| 透過創櫃板籌資 |       |                                                      |      |                     |      | 等資               |    | -     | - +           | ÷       | 亡刀        | 畦        | 夕昭                    | _        |                |          |        |      |           |  |
|---------|-------|------------------------------------------------------|------|---------------------|------|------------------|----|-------|---------------|---------|-----------|----------|-----------------------|----------|----------------|----------|--------|------|-----------|--|
|         | √依時間序 |                                                      |      |                     |      |                  |    | Γ     | ,重            | X       | 部心        | <b>界</b> | 石平                    | 1        | 衣據股代所<br>款明細   | 上(<br>顯) | 傳<br>示 | と    | 敫         |  |
|         |       | 股代上傳實際繳款明細及下載認購名單的功能 股代上傳虛擬帳號,<br>無論是否為備位投資<br>人均需上傳 |      |                     |      |                  |    |       |               |         |           |          |                       |          |                |          |        |      |           |  |
|         | 编號    | 股票代號                                                 | 股票名稱 | 認購期別                | 認購姓名 | 認購人<br>身分證<br>字號 | 序號 | 認購股數  | 應繳<br>款金<br>額 | 地址      | 手機號碼      | 市内電話     | 電子郵件                  | 實際繳款日期   | 虛擬帳號           | 是否為備位認購人 | 天使投資人  | 原始股東 | 具財力證明之自然人 |  |
|         | 1     | 3999                                                 | 小測   | 105<br>年<br>第3<br>期 | 兆豐金  | 70796754         |    | 40000 | 400000        | 台北市羅斯福路 | 123456789 | 12345678 | friedmen2@tpex.org.tw | 20160504 | A1234567890123 | N        | Y      | N    | N         |  |
|         | 2     | 3999                                                 | 小測   | 105<br>年<br>第3<br>期 | 台新金控 | 80328055         |    | 20000 | 200000        | 台北市羅斯福路 | 123456789 | 12345678 | friedmen2@tpex.org.tw | 20160504 | b1234567890123 | N        | Y      | N    | N         |  |

實際繳款日:主要係為控管投資人額度之時間點。一般投資人投資上限為15萬元,故當 次認購時點往前推算一年內實際繳款金額加上當次認購不得逾該上限。

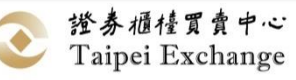

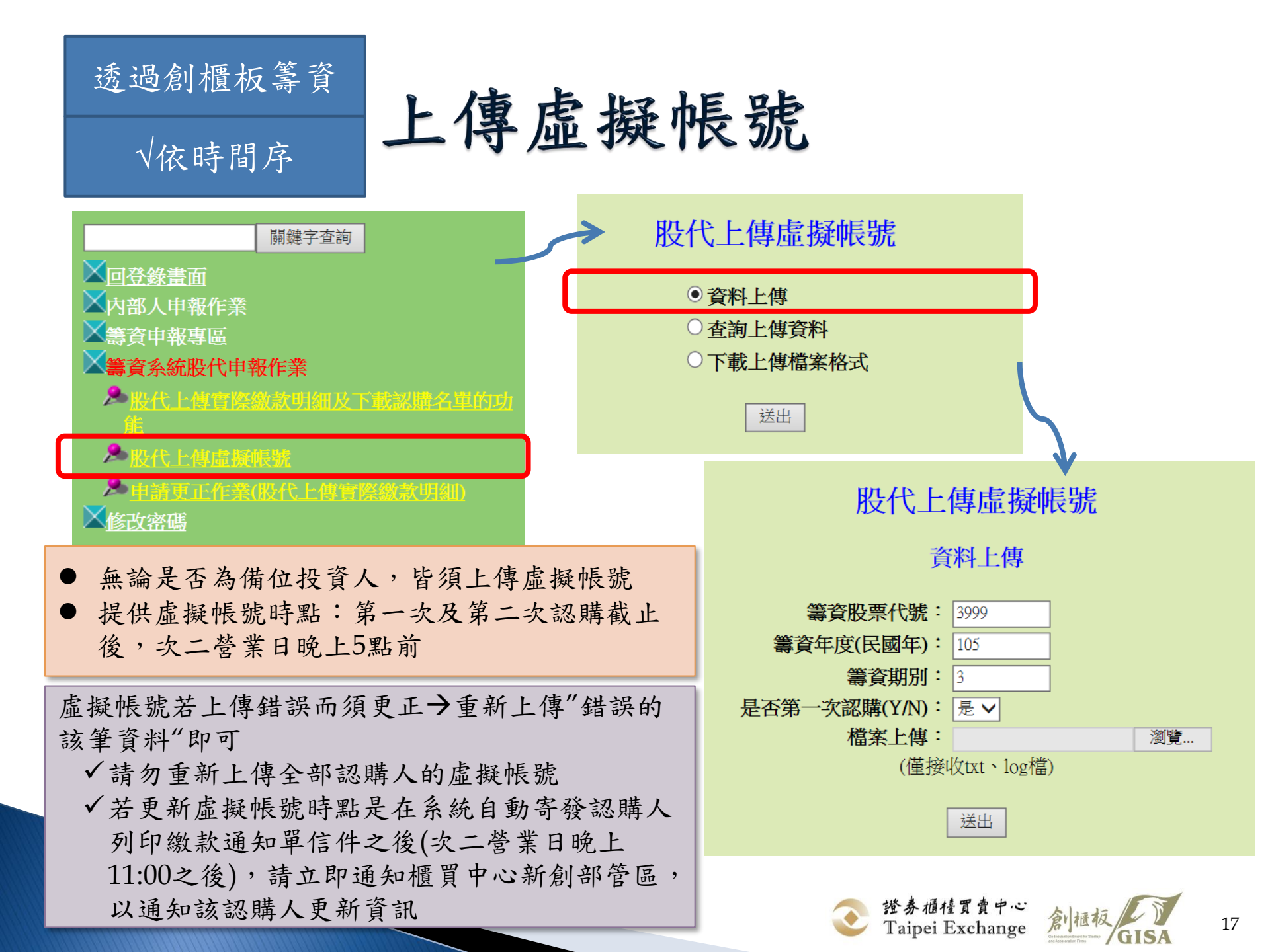

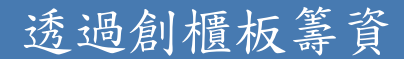

# 上傳虛擬帳號

√依時間序

股代上傳實際繳款明細及下載認購名單的功能

下載認購名單的功能

| 扁虎 | 股票<br>代號 | 股票名稱 | 認購<br>期別            | 認購姓名 | 認購人身<br>分證字號 | 序號      | 認購股<br>數 | 應繳款<br>金額 | 地址               | 手機號碼      | 市内電話     | 電子郵件                  | 實際<br>繳款<br>日期 | 虛擬帳號 | 是否<br>備<br>認<br>人 | 天使投資人 | 原始股東 | 具財<br>力明之<br>月<br>人 |
|----|----------|------|---------------------|------|--------------|---------|----------|-----------|------------------|-----------|----------|-----------------------|----------------|------|-------------------|-------|------|---------------------|
| 1  | 3999     | 小測   | 105<br>年<br>第4<br>期 | 玉山金控 | 70796305     |         | 40000    | 400000    | 台<br>市<br>斯<br>路 | 123456789 | 23616666 | friedmen2@tpex.org.tw |                |      | N                 | Y     | N    | N                   |
| 2  | 3999     | 小測   | 105<br>年<br>第4<br>期 | 兆豐金  | 70796754     |         | 100000   | 1000000   | 台<br>市<br>編<br>路 | 123456789 | 12345678 | friedmen2@tpex.org.tw |                |      | N                 | Y     | N    | N                   |
| 3  | 3999     | 小測   | 105<br>年<br>第4<br>期 | 台新金控 | 80328055     |         | 20000    | 200000    | 台<br>市<br>斯<br>路 | 123456789 | 12345678 | friedmen2@tpex.org.tw |                |      | N                 | Y     | N    | N                   |
| 4  | 3999     | 小測   | 105<br>年<br>第4<br>期 | 玉山金控 | 70796305     | 2       | 20000    | 200000    | 台<br>市<br>斯<br>路 | 123456789 | 23616666 | friedmen2@tpex.org.tw |                |      | Y                 | N     | N    | N                   |
| 5  | 3999     | 小測   | 105<br>年<br>第4<br>期 | 玉山金控 | 70796305     | :3<br>• | 20000    | 200000    | 台<br>市<br>斯<br>路 | 123456789 | 23616666 | friedmen2@tpex.org.tw |                |      | Y                 | N     | N    | N                   |

款人有重複

者,請以序

號區分,同

筆上傳繳款

正位認購人

若有多筆認

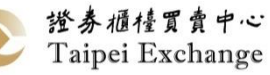

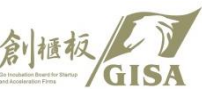

明細

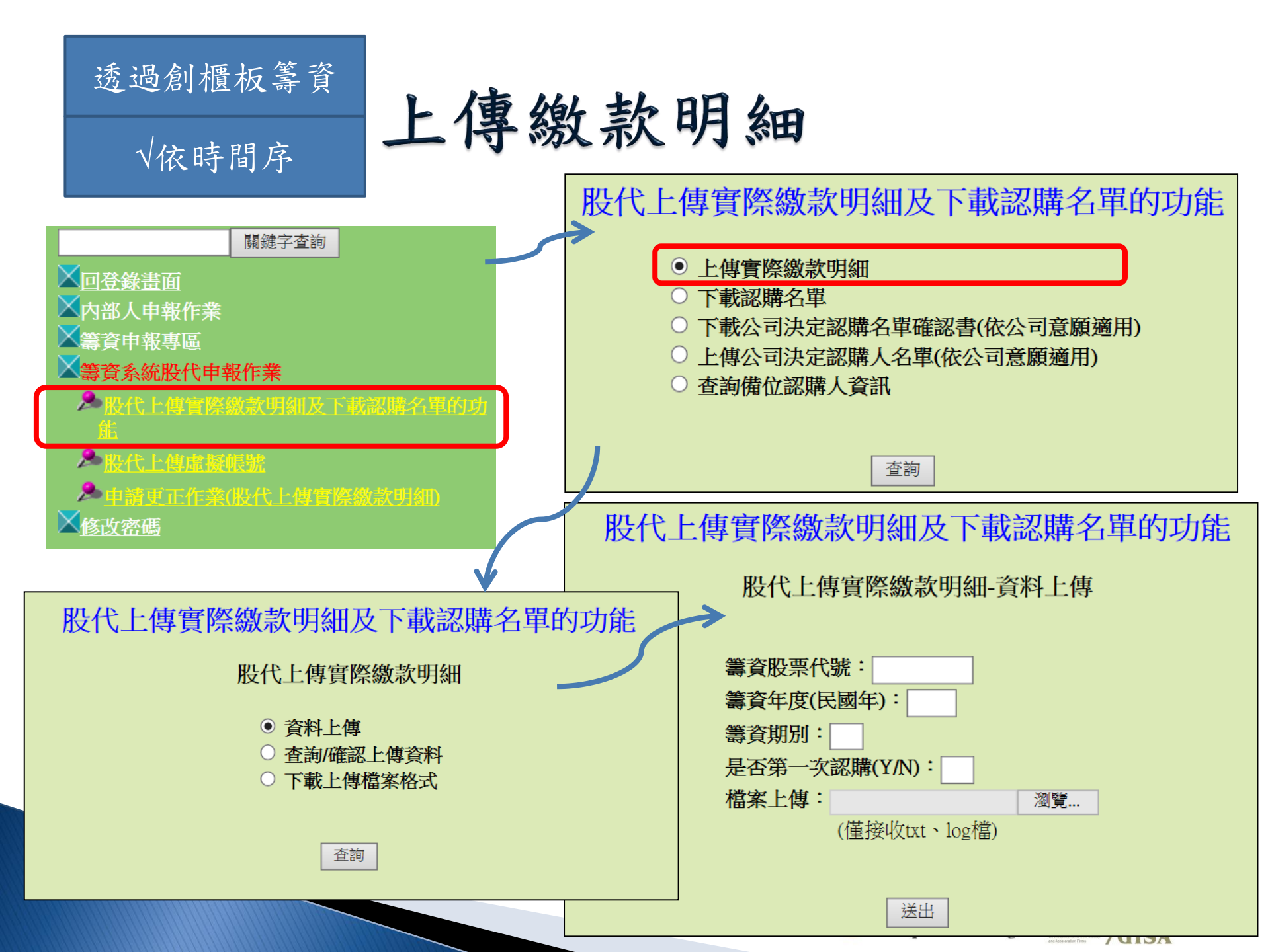

#### 透過創櫃板籌資

## 上傳繳款明細

√依時間序

| /// T175sa05_1[1] - 記事本                                                                                                    |                                                                                                    |
|----------------------------------------------------------------------------------------------------|----------------------------------------------------------------------------------------------------|
| 檔案(F) 編輯(E) 格式(O) 檢視(V) 說明(H)<br>#申報資料内容<br>籌資股票代號:1102<br>籌資年度:102<br>籌資期别:1<br>是否第一次認購:N                                                                                                    |                                                                                                    |
| #A<br>#23456789012345678901234567890123456789012<br>海外分公司<br>海外分公司                                                                                                    | B C D<br>3456789012345678901234567890123456789012345<br>A123456789 0000001234567890000001234567<br>A123456789 0000001234567890000001234567                                                                                                    |
| #欄位說明:<br>#英文字母/數字/符號為1個byte,中文字為2個by<br>#籌資股票代號:請輸入公司代號,如:1102<br>#籌資用別: 2個bytes,不可空白,請輸入民國4<br>#籌資期別: 2個bytes,不可空白,請輸入民國4<br>#是否第一次認購: 1個bytes,請輸入(Y/N),不<br>#(A)認購人姓名: 45個bytes,不可空白,不足位<br>#(B)身分證字號:12個bytes,不可空白,不足位<br>#(C)認購股數:15個bytes,不可空白,不足位<br>#(C)認購股數:15個bytes,不可空白,不足位<br>#(E)是否為備位者:1個bytes,請輸入(Y=備位者<br>#(F)繳款日期:7個bytes,不可空白,請輸入民國<br>#(G)序號:2個bytes,不足位請於左側補空白(備 | rtes<br>手・如:100<br>可空白<br>立請補空白<br>請補空白<br>読左側補0<br>注請於左側補0<br>注請於左側補0<br>注意於左側補0<br>注意於左側補0<br>注意於左側補0<br>注意於左側補0<br>注意於左側補0<br>注意於左側補0<br>注意於左側補0<br>注意於左側補0<br>注意於左側補0<br>注意於左側補0<br>注意於左側補0<br>注意於左側補0<br>注意於左側補0<br>注意於左側補0<br>注意於左側補0<br>注意於左側補0<br>注意於左側補0<br>注意於左側補0<br>注意於左側補0<br>注意於左側補0<br>注意於左側補0<br>注意於左側補0<br>注意於左側補0<br>注意 |
| •                                                                                                    |                                                                                                    |
|                                                                                                    | 登券櫃檯買賣中心<br>Taipei Exchange 創櫃板<br>GIS                                                                                                    |

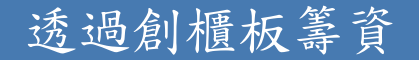

√依時間序

上傳繳款明細

▲ 審資系統股代申報作業
▲ 股代上傳育際線索明細及下載家開名單的功能
▲ 股代上傳育際線索明細及下載家開名單的功能
▲ 股代上傳成階條號
▲ 申請更正作業(股代上傳育際線或明細)

#### ◆原則:不管是否有繳款,都要上傳名單

- ✓ 如有需重新上傳時,請申請更正作業並通知管區開放
- ✓ 上傳時點及對象說明
  - 1. 情況一:第一次認購即完成繳款
    - 1) 全部為正位繳款人→上傳正位繳款明細
    - 2) 部分為備位繳款人
      - A. 正位繳款後,請先上傳正位繳款人明細,以決定備位繳款人對象
  - B. 待備位繳款完成後,請申請重新上傳,並將正位+備位繳款人明細全部上傳

#### 2. 情況二:第一次認購未足額繳款,第二次認購後才完成繳款

- 1) 第一次認購部分,同上述情況一
- 第二次認購部分,僅就第二次有繳款之對象進行上傳,無須再將第 一次認購繳款部分合併上傳。

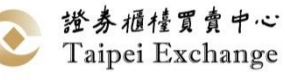

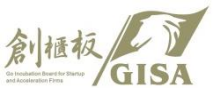

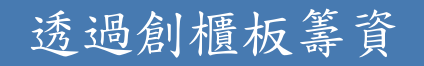

## 上傳繳款明細

#### √依時間序

#### 舉例說明

- 1. 情況一:第一次認購有10人認購,且正位即繳款完成
  - ▶ 上傳10個正位繳款人之繳款明細
- 情況二:第一次認購有10人認購,8人繳款,剩餘由2個備位認購人繳 款完成
  - ▶ 正位繳款完後,先上傳8人之繳款明細
  - ▶ 待備位繳款完後,再次上傳10人(正位8人+備位2人)之繳款明細
- 3. 情況三:第一次認購僅有3人繳款,第二次認購正位7人繳款完成
  - ▶ 第一次認購→上傳3人之繳款明細
  - ▶ 第二次認購→上傳7人之繳款明細
- 4. 情況四:第一次僅3人繳款,第二次認購正位5人、備位2人
  - ▶ 第一次認購→上傳3人之繳款明細
  - ▶ 第二次認購→正位繳完,先上傳5人繳款明細
    - →備位繳完,再次上傳7人(正位5人+備位2人)繳款明細

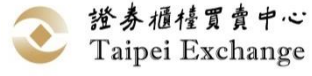

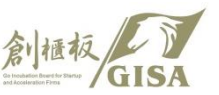

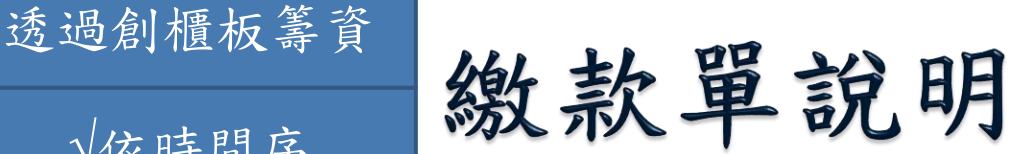

√依時間序

#### 繳款通知單-退款方式,認購人需一次繳足股款,繳納金額不符者, 一律辦理退款

|   | 原科。                     |                      |        |                 |    |  |  |  |  |  |  |  |  |
|---|-------------------------|----------------------|--------|-----------------|----|--|--|--|--|--|--|--|--|
| + | 現金增資認股繳款通知單。            |                      |        |                 |    |  |  |  |  |  |  |  |  |
|   | 股票代號 →                  | 5002 🕫               |        |                 | \$ |  |  |  |  |  |  |  |  |
|   | 公司名稱 →                  | 原科。                  |        |                 | 47 |  |  |  |  |  |  |  |  |
|   | 認購人姓名 ↔                 | ff ₽                 | ff +   |                 |    |  |  |  |  |  |  |  |  |
|   | 認購股數 ↩                  | 1,500 *              | 認足股份應繳 | 150,000 ↔       | c, |  |  |  |  |  |  |  |  |
|   |                         |                      | 金額 ↩   |                 |    |  |  |  |  |  |  |  |  |
|   | 代收銀行及分行別。               | 花旗銀行○○分行↩            | 個人專屬繳款 | 1111111111111 🕫 | 47 |  |  |  |  |  |  |  |  |
|   |                         | (銀行代號:XXX)↩          | 帳號 ↔   |                 |    |  |  |  |  |  |  |  |  |
|   | 股款繳納期限 →                | له                   | 股務代理機構 | 元富證券 →          | c, |  |  |  |  |  |  |  |  |
|   | (請於繳款期限 <mark>最後</mark> | 102/11/28~102/11/29* |        |                 |    |  |  |  |  |  |  |  |  |
|   | 一天下午3:30前完              |                      |        |                 |    |  |  |  |  |  |  |  |  |
|   | 成繳款)⊷                   |                      |        |                 |    |  |  |  |  |  |  |  |  |
|   | 法音重佰-2                  |                      |        | 5               |    |  |  |  |  |  |  |  |  |

1. 認購人應檢視本繳款通知單所載資料無誤後,請於繳款期限內依**認足股份應繳**。 金額繳款,請務必一次繳足股款,切勿分次繳款。

2. 逾期未繳股款者,視為自動放棄未繳款部分之認股權利,另經核對繳款金額與 認足股份應繳金額不符者,一律由公司或其股務代理機構辦理退款,若因繳款 金額不符須辦理退款而產生手續費者,退款手續費將由應退金額中扣除後再返 還認購人。↩

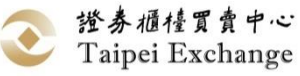

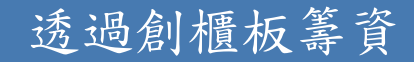

# 繳款單說明

√依時間序

3.本通知單為認股繳款之通知,認購人於收到本通知後,請於繳款期限內繳款至本。 通知書所指定之代收行庫及「個人專屬繳款帳號」。。

4.每張繳款通知單之繳款帳號均不同,請認購人依通知單列示之「個人專屬繳款帳 →
 號」繳款。 →

5.採跨行匯款繳款者:填寫匯款單時請注意下列欄位的填寫內容:解款行欄位填入。 通知單所列之「代收銀行及分行別」;戶名欄位填入通知單所列之「公司名稱」; 匯款帳號欄位填入通知單所列之「個人專屬繳款帳號」。跨行匯款之手續費請自行 負擔,不得由股款中扣除。。

6.採ATM轉帳繳款者:請於股款繳納期限下午3:30前繳款,操作方式請選擇「繳費」,
功能之選項→行庫代號請輸入通知單所列之「銀行代號」→輸入「個人專屬繳款帳號」→輸入繳款金額→完成繳款程序。(請保留收據作為繳款憑證),
7.請勿以語音方式繳納股款,以免無法核對。。

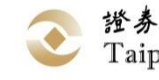

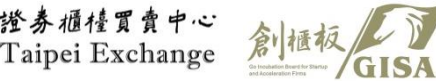

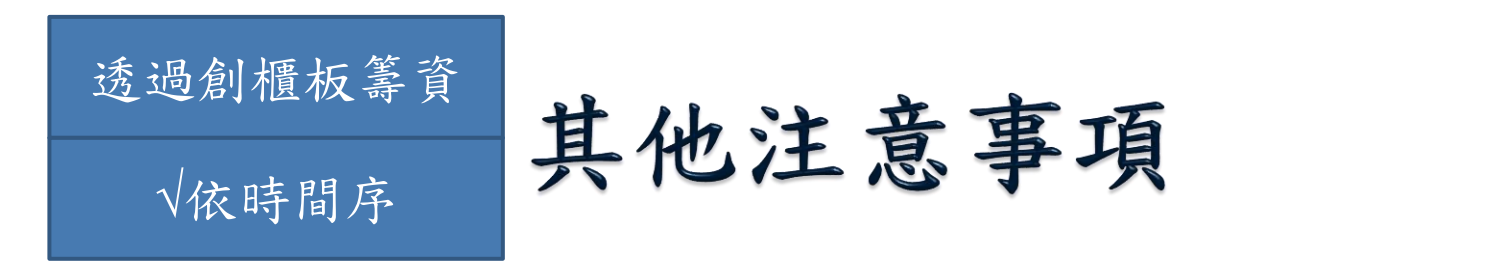

- > 創櫃板公司現金增資價款之代收銀行帳戶及存儲銀行 帳戶應依『發行人募集與發行有價證券辦理專戶存儲 應注意事項』代收與專戶存儲價款行庫均由發行人或 募集設立公司之籌備處自行選定,但代收價款與專戶 存儲價款不得由行庫之同一營業單位辦理。
- ▶ 每日得認購期間: <u>營業日早上0:00~晚上12:00</u>。
- 寄送email通知認購人列印繳款通知單日期:認購日結 束次二營業日晚上11:00, 認購人可於認購日結束次三 營業日凌晨00:00分起,可至籌資系統列印繳款通知單。

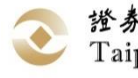

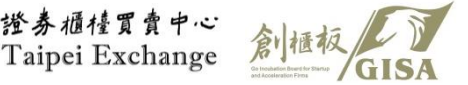

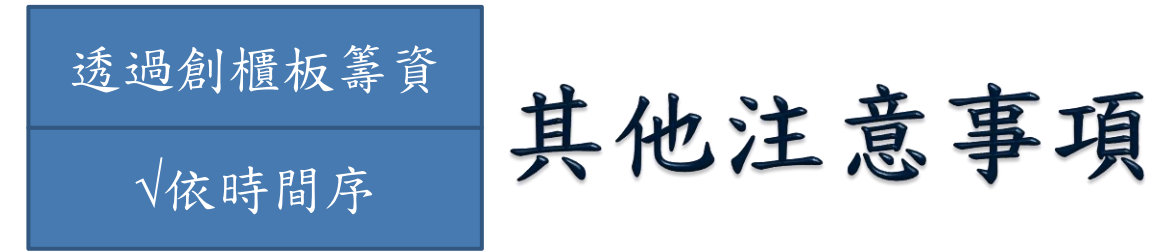

- •櫃買中心通知備位認購人時點:通知時點為第一次或 第二次認購後,股務代理機構上傳實際繳款截止日之 次一營業日早上10:00前。若遇有備位認購人未足額繳 款,將繼續通知剩餘備位認購人,第二次起通知備位 認購人繳款期間為一個營業日。
- 提供股東名冊時點:<u>認股基準日</u>,請提供予負責該創 櫃板公司之承辦同仁。

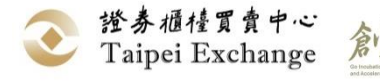

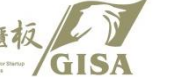

# 透過創櫃板籌資

#### 透過創櫃板籌資

√依公司意願

## 下載公司決定認購名單確認書

→ 回登錄畫面
→ 内部人申報作業
→ 斎育申報專區
→ 誇資系統股代申報作業
→ 股代上傳育際徽款明細及下載認購名單的功 定
→ 股代上傳虛擬賬號
→ 申請更正作業(股代上傳管際繳款明細)

> 認購結束後,請股代下載公司 決定認購名單確認書予公司, 確認該次認購之正位、備位及 認購股數(如次頁) 股代上傳實際繳款明細及下載認購名單的功能

- 上傳實際繳款明細
- 下載認購名單
- 下載公司決定認購名單確認書(依公司意願適用)
- 上傳公司決定認購人名單(依公司意願適用)
- 查詢備位認購人資訊

股代上傳實際繳款明細及下載認購名單的功能

下載公司決定認購名單確認書

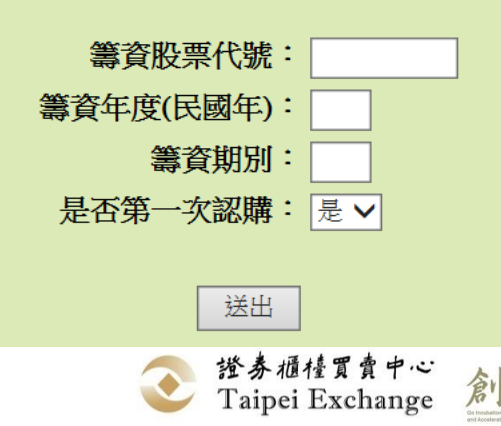

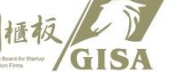

## 透過創櫃板籌資 下載公司決定認購名單確認書 √依公司意願 股代上傳實際繳款明細及下載認購名單的功能

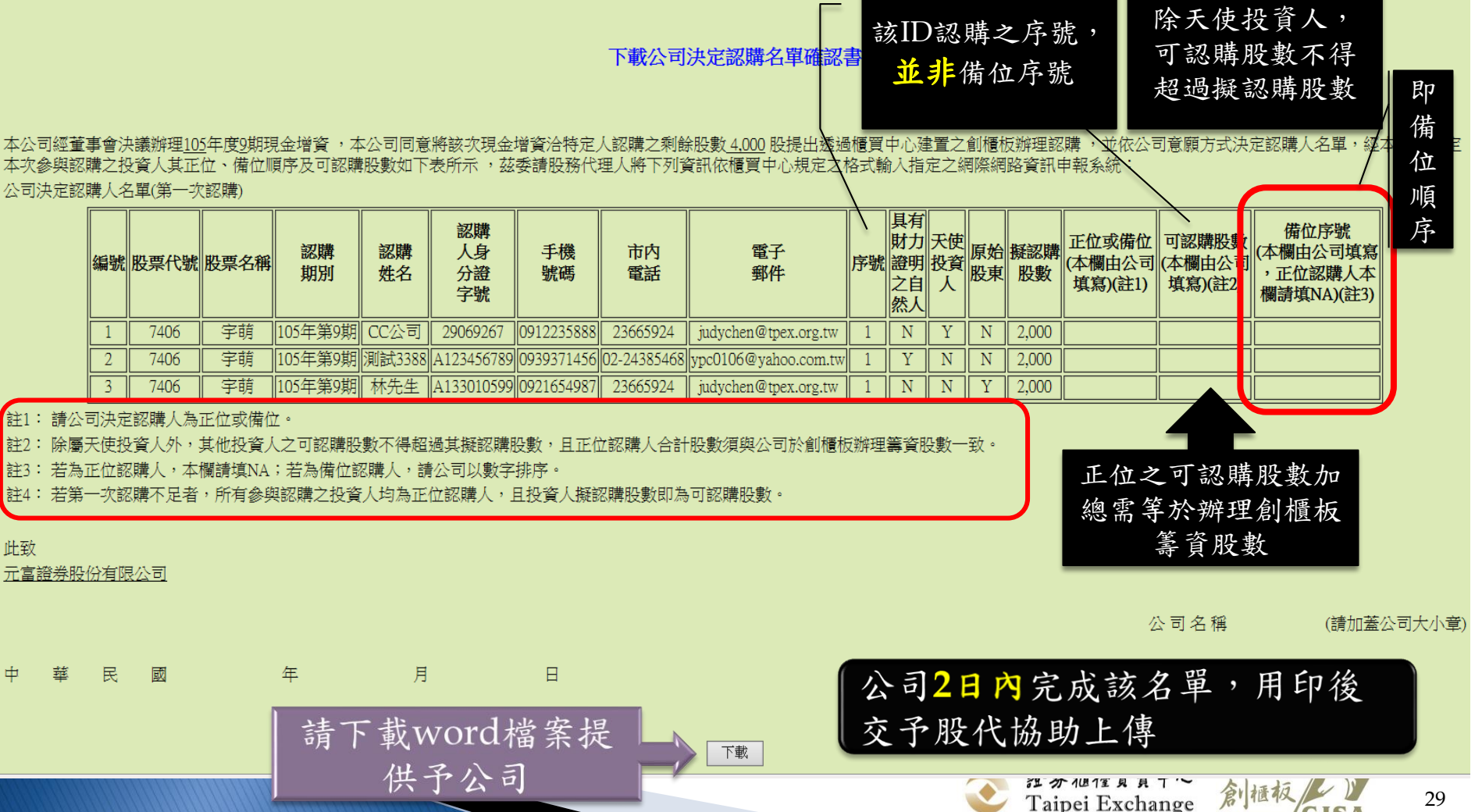

GISA

# 透過創櫃板籌資上傳公司決定認購人名單

√依公司意願

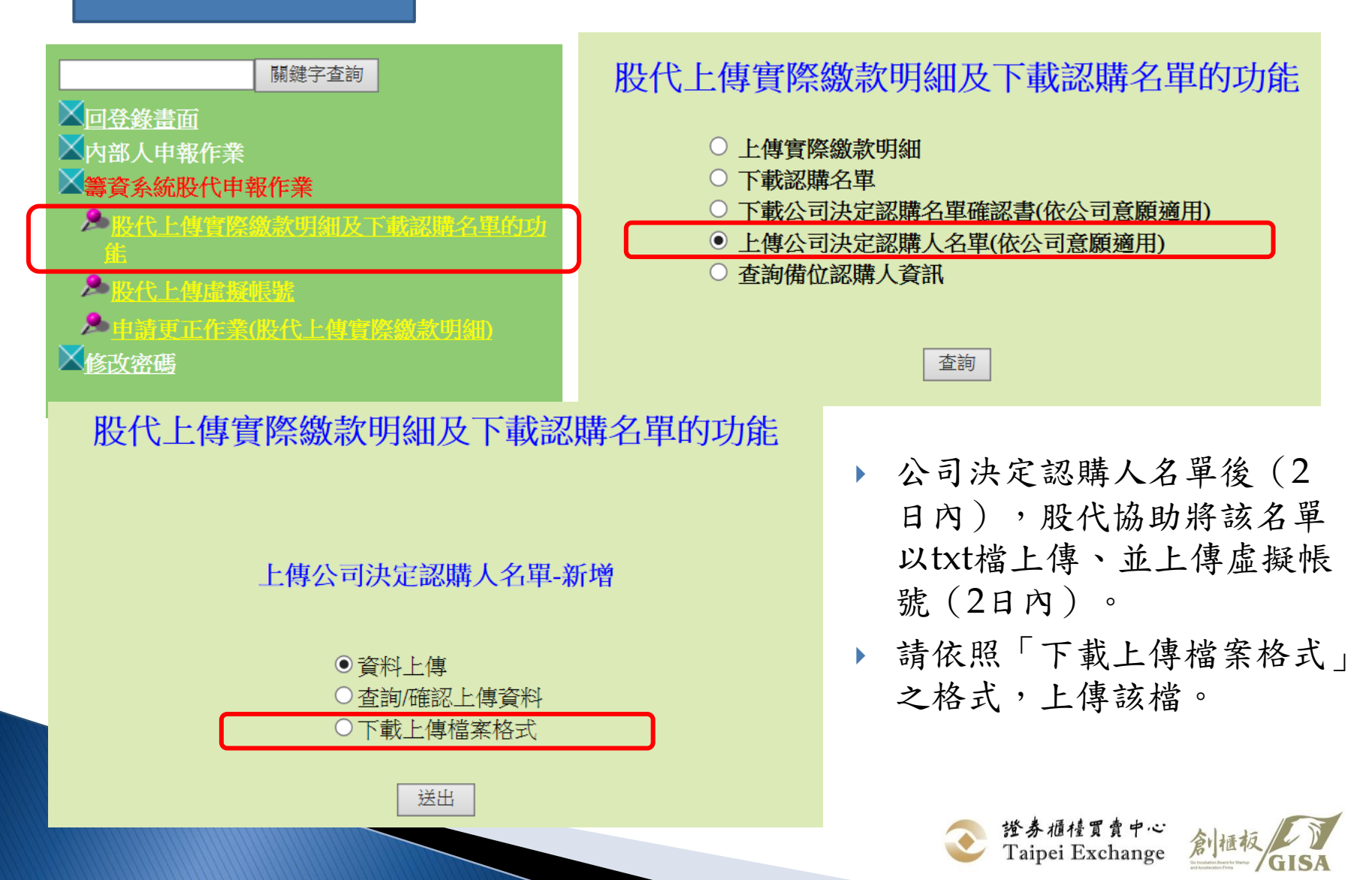

| 透過創櫃板籌資<br>√依公司意願                                                  | 專公司決定認購人名單                                                          |
|--------------------------------------------------------------------|---------------------------------------------------------------------|
| 股代上傳實際繳款明細及下載認購<br>上傳公司決定認購人名單-新<br>• 資料上傳                         | 著名單的功能                                                              |
| <ul> <li>○ 查詢/確認上傳資料</li> <li>○下載上傳檔案格式</li> <li>送出</li> </ul>     | 股代上傳實際繳款明細及下載認購名單的功能                                                |
| 上傳公司決定認購人名單時,除txt檔外,請附加公司用印大小章後的「決定認購名單確認書」電子檔(副檔名須為pdf、jpg或jpeg檔) | 上傳公司決定認購人名單-資料上傳<br>籌資股票代號:<br>———————————————————————————————————— |
|                                                                    | 送出 送券櫃檯買賣中心 合山亚板 一下 公司                                              |

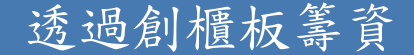

## 上傳公司決定認購人名單

√依公司意願

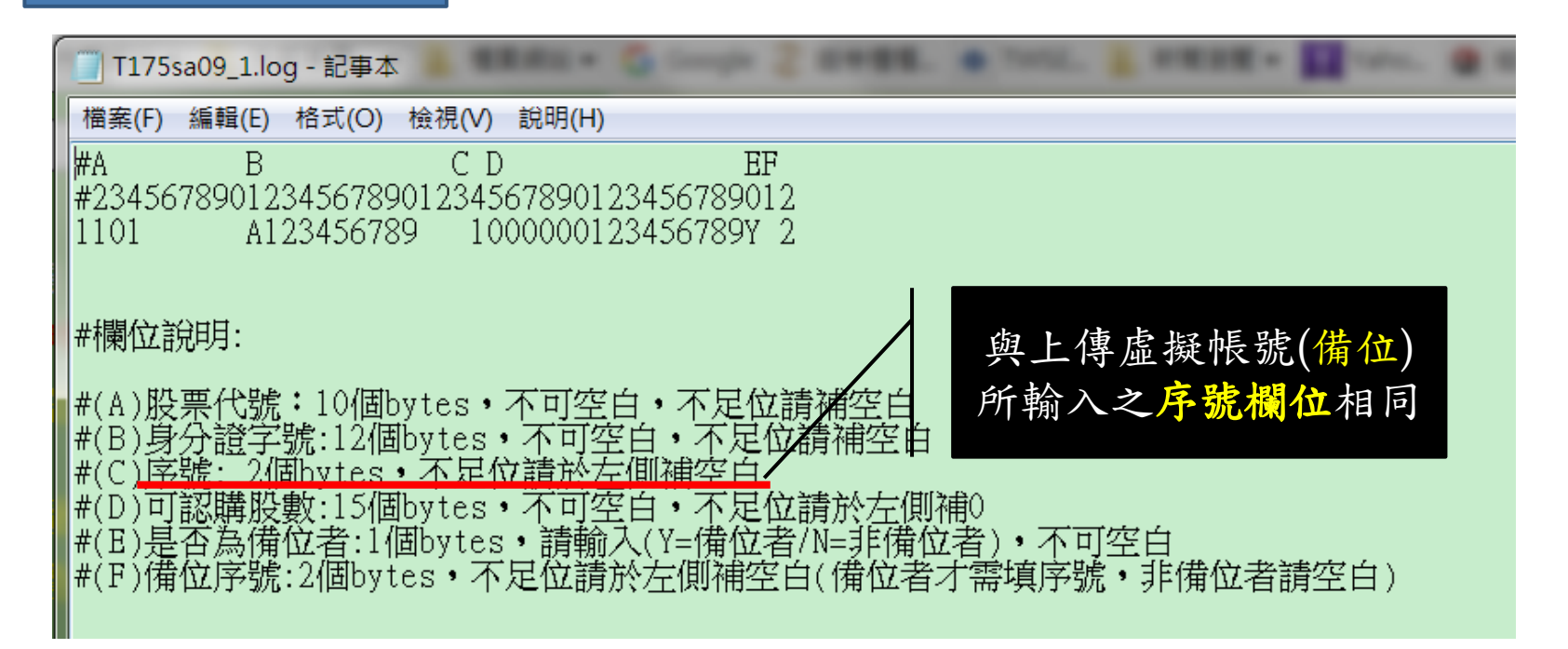

#### 決定認購人名單檢核如下:

- 正位之可認購股數加總需等於辦理創櫃板籌資股數
- 除天使認購人外,無論正位、備位,可認購股數皆不得大於 投資人點選之擬認購股數

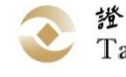

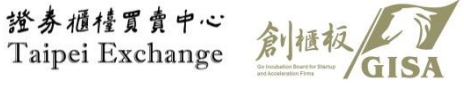

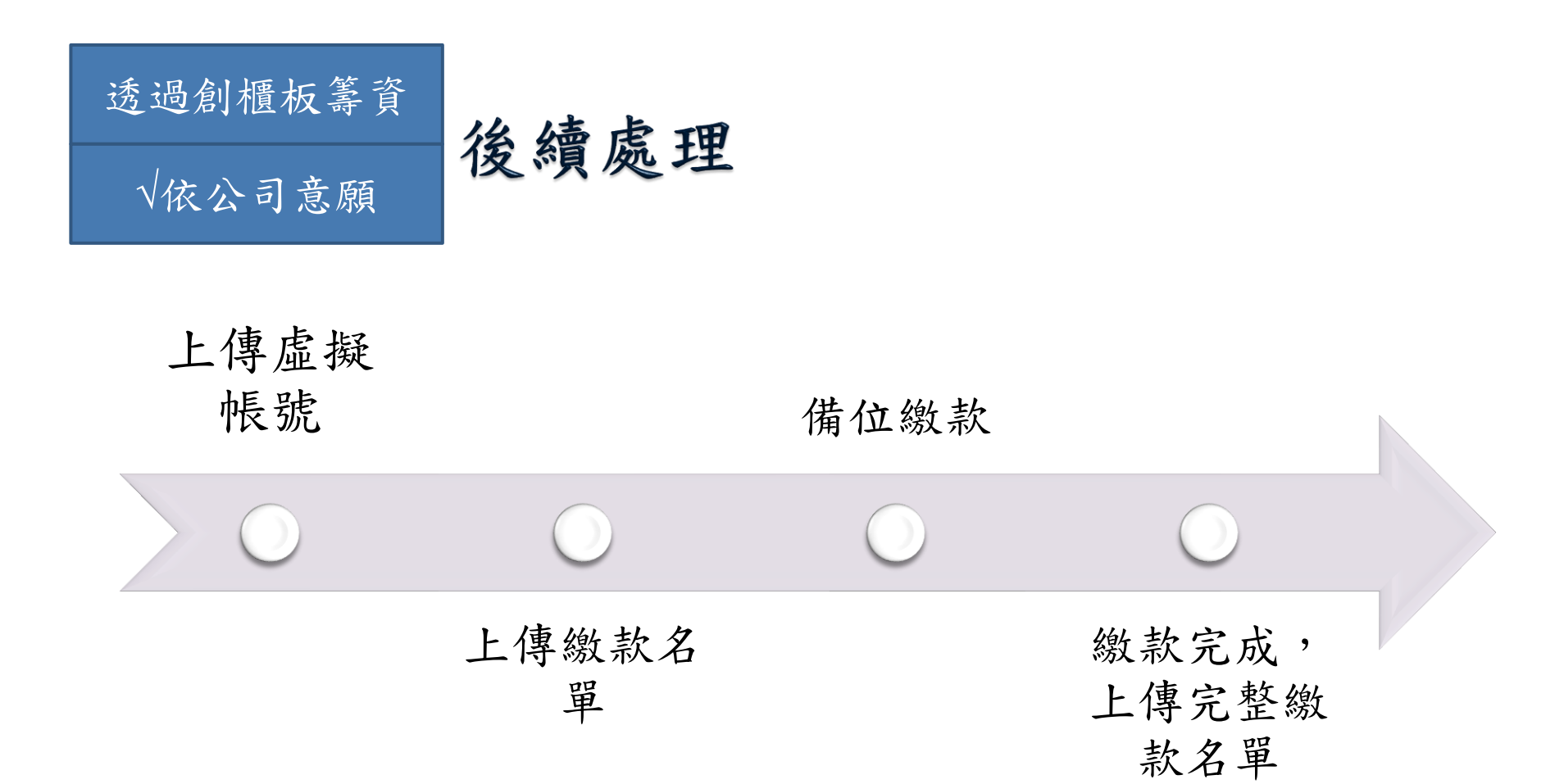

#### ■ 程序皆與依時間序決定認購人名單相同

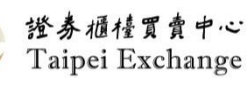

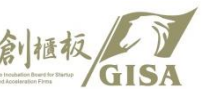

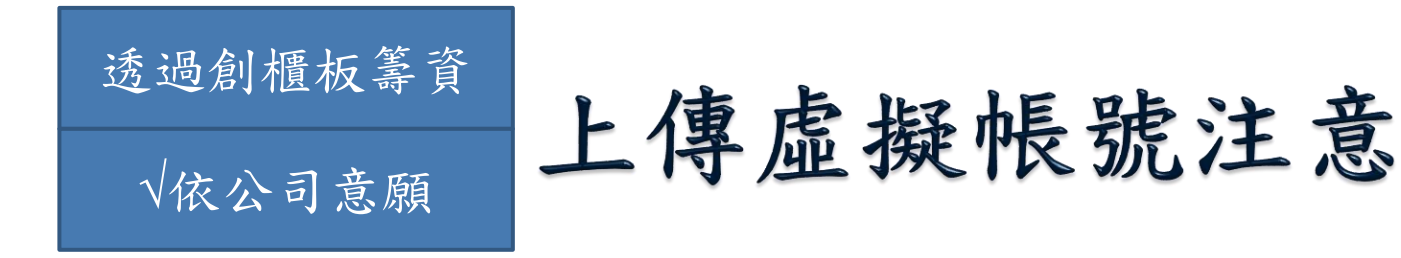

正位認購人:

若有多筆認購,請合併一筆虛擬帳號。
→系統列印繳款通知單亦將合併為一筆(加總後金額)

備位認購人:

若有多筆認購,請分筆上傳虛擬帳號。
→由櫃買中心承辦依正位繳款情況發送備位繳款通知
→若繳款人有重複者,請以序號區分,並同筆上傳繳款明細

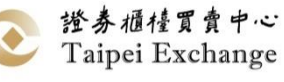

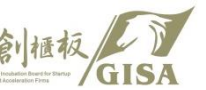

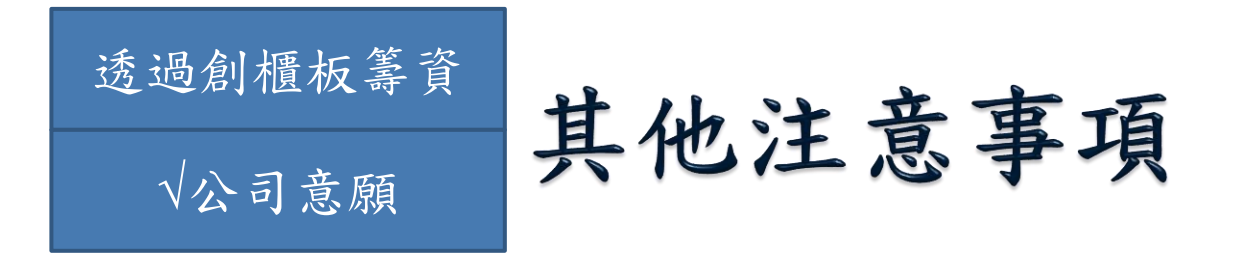

- 寄送email通知認購人列印繳款通知單日期:認購日 結束次四營業日晚上11:00, 認購人可於認購日結束 次五營業日凌晨00:00分起,可至籌資系統列印繳款 通知單。
- > 其他注意事項與「依時間序」相同

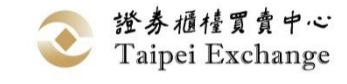

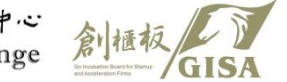

# 內部人申報作業

# 內部人申報作業

- > 內部人之定義
- ▶ 內部人申報作業
  - 公司基本資料上傳作業
  - 內部人持股異動資料上傳作業
  - 申報紀錄查詢
- 內部人申報雖非為股代機構應辦事項,惟仍請 盡量協助公司申報。

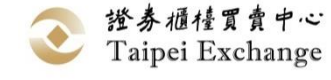

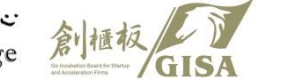

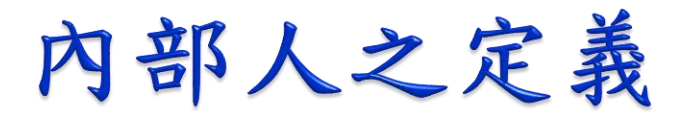

◆創櫃板公司應申報之內部人範圍準用已依證券交易法發行股票公司(公開發行公司)之內部人定義,包括:

✓董事

✓監察人

✓經理人

✓持有公司股份超過股份總額百分之十之股東
 ✓前揭之人持有之股票,包括其配偶、未成年子女
 及利用他人名義持有者

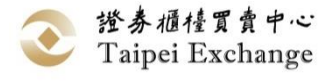

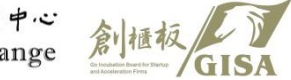

1.公司基本資料上傳作業

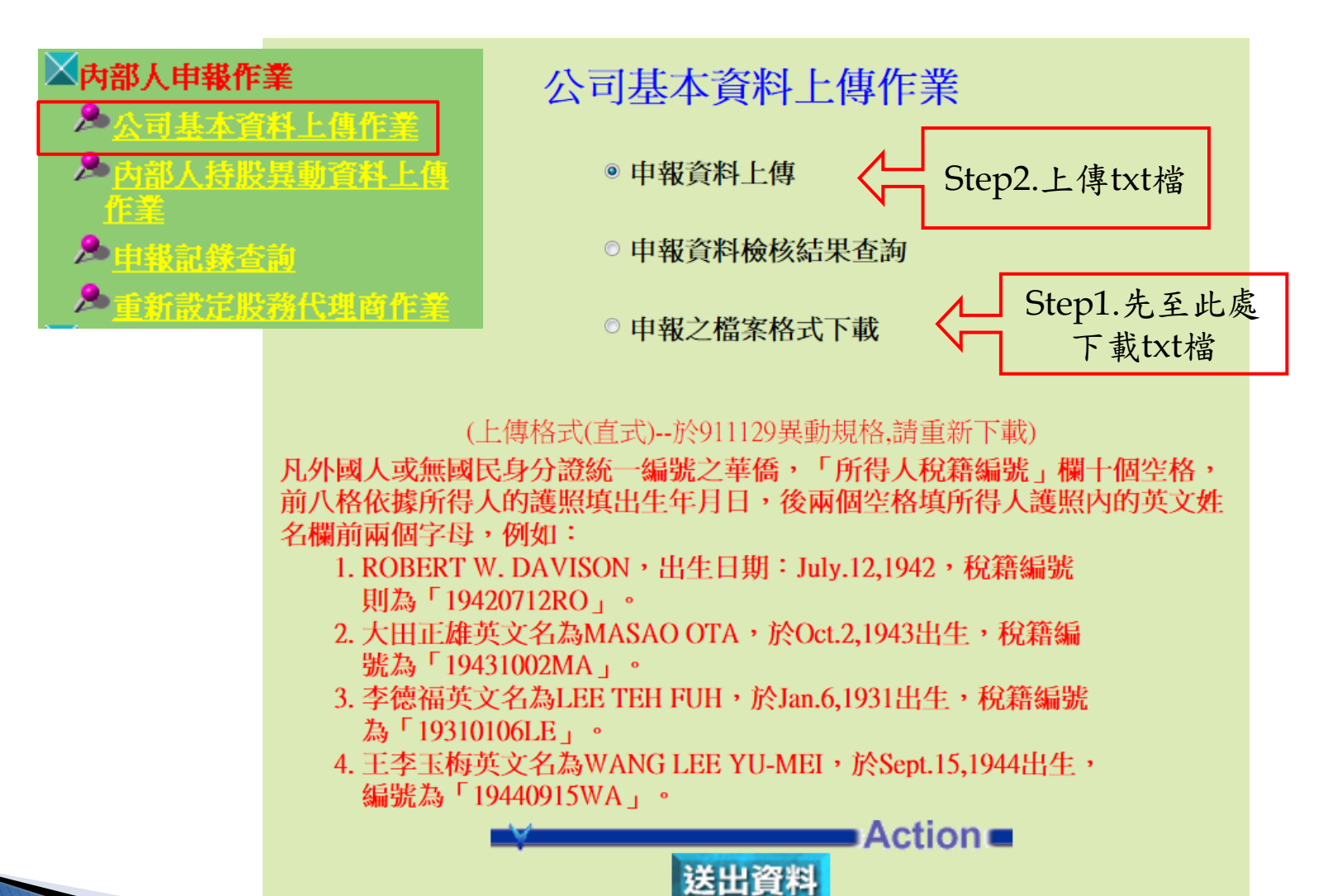

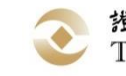

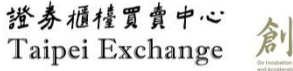

39

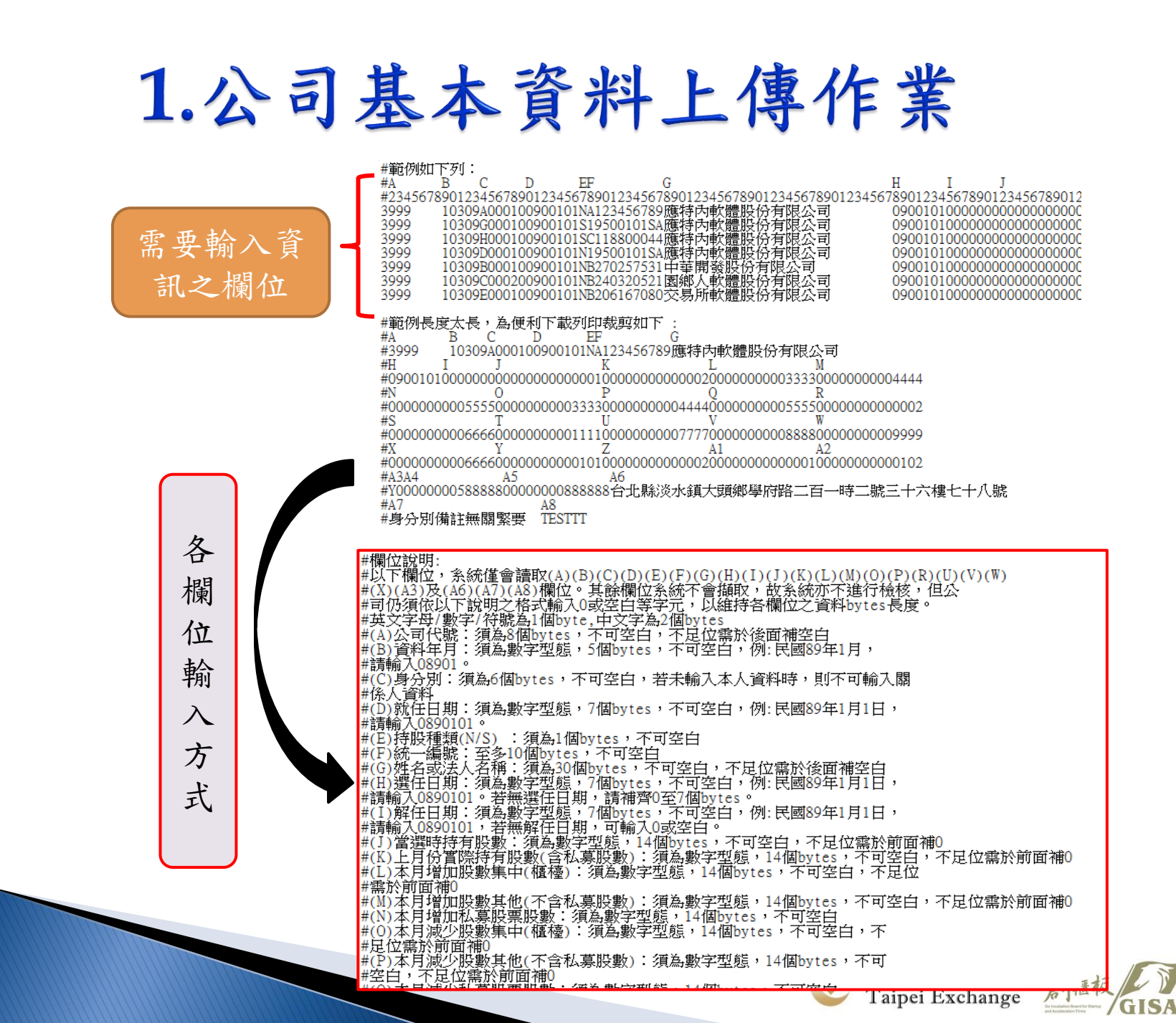

## 2.內部人持股異動資料上傳作業

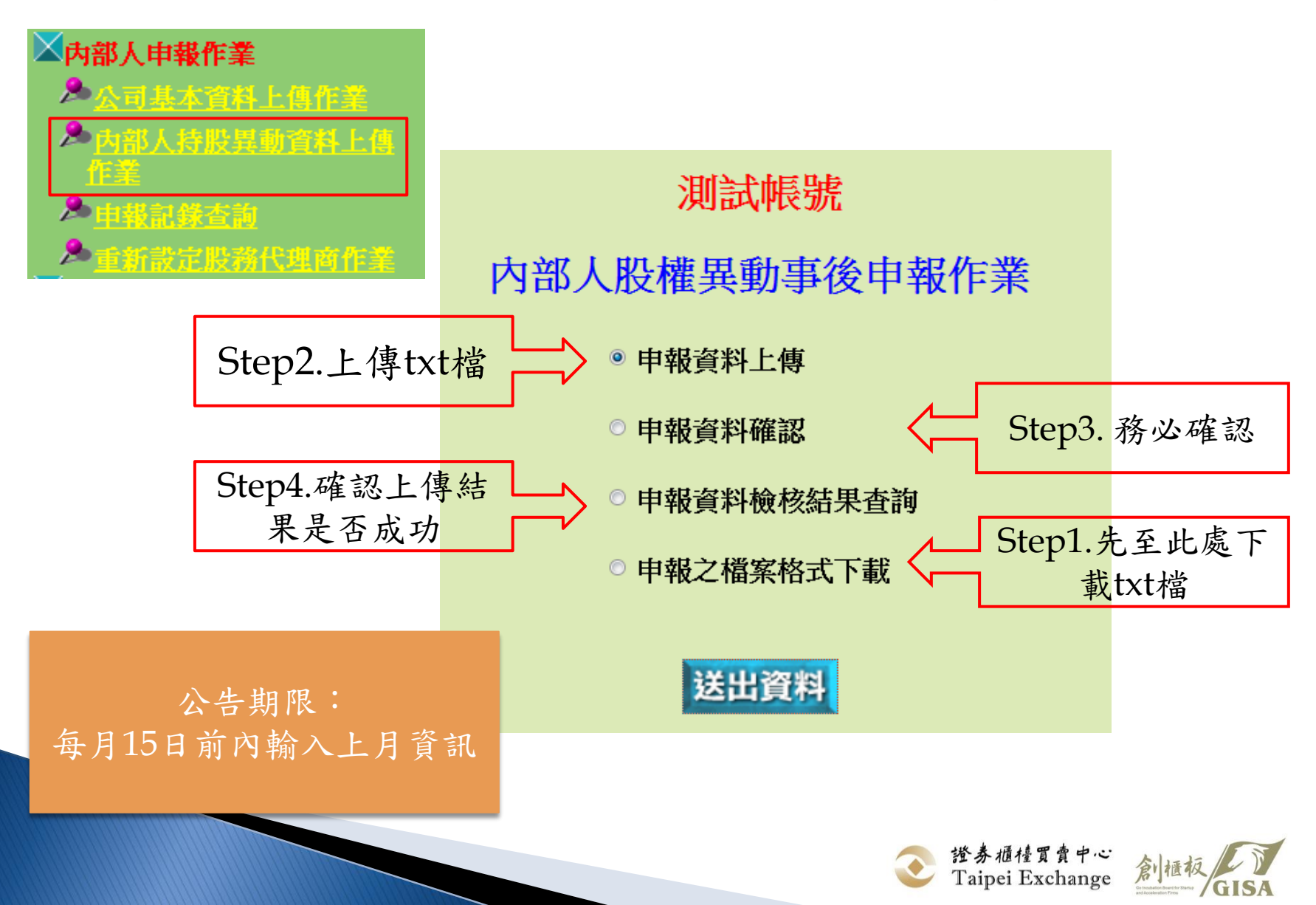

41

## 2. 內部人持股異動資料上傳作業

内部人股權異動事後申報作業

使用 Netscape 瀏覽器者,請按住 shift 再點選

内部人股權異動檔案格式下載-直式(文字檔)

內部人股權異動檔案格式下載-橫式(資料檔)

回首頁

身份別說明

目前已有兩種格式 供下載,橫式係與 現有上興櫃申報格 式一致

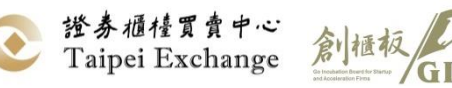

## 2. 內部人持股異動資料上傳作業

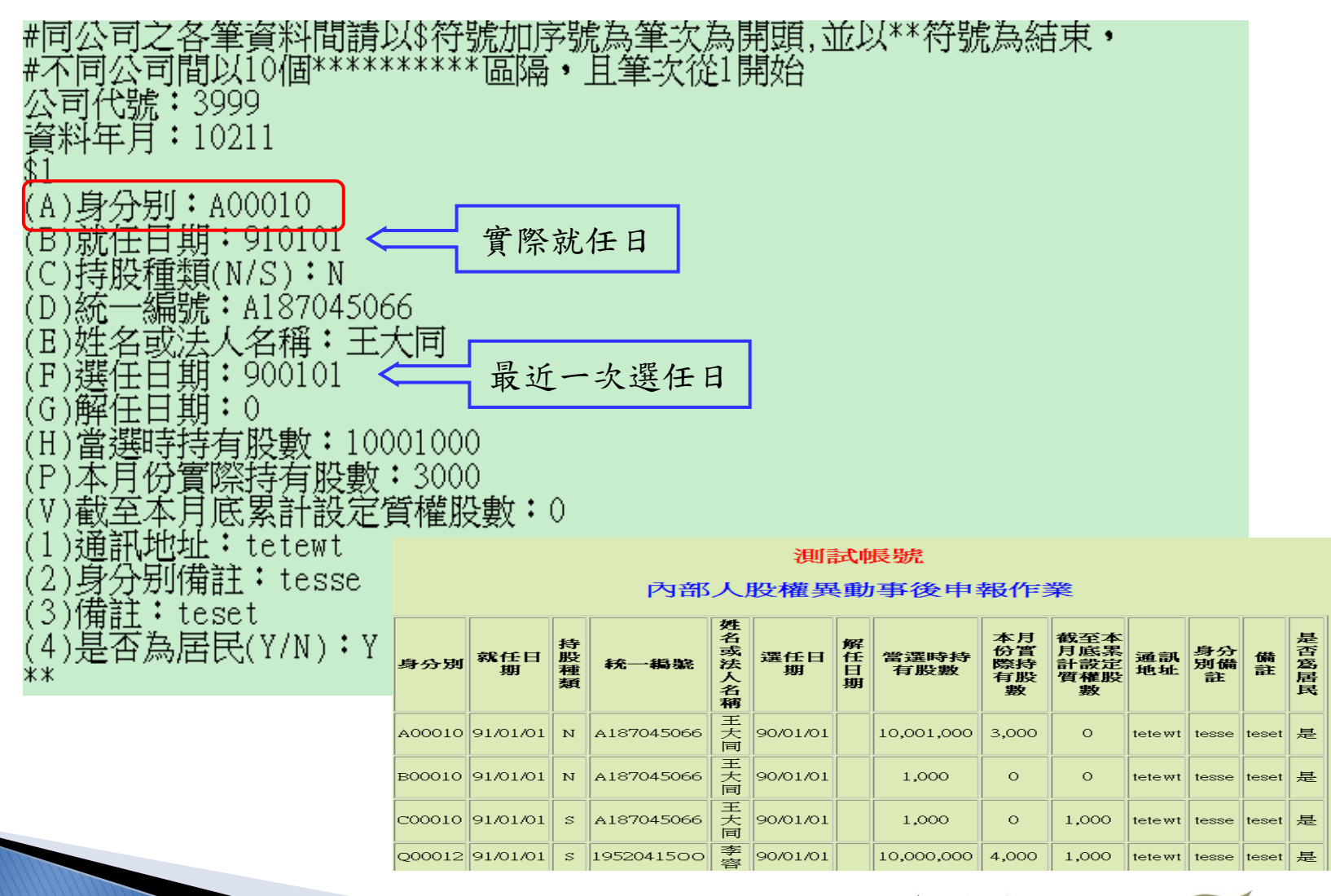

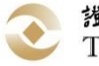

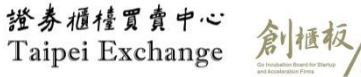

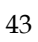

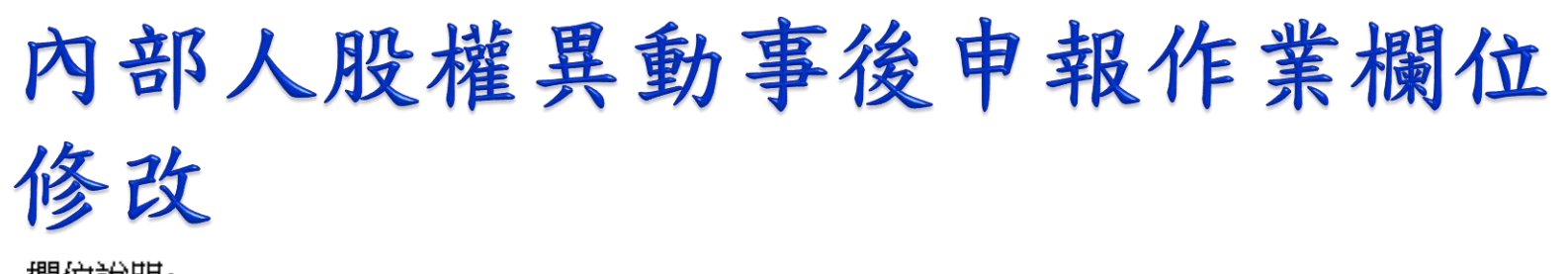

欄位說明: 以下欄位,系統僅會讀取(A)(B)(C)(D)(E)(F)(G)(H)(I)(J)(K)(L)(M)(O)(P)(R)(U)(V)(W) (X)(A3)及(A6)(A7)(A8)欄位。其餘欄位系統不會擷取,故系統亦不進行檢核,但公 司仍須依以下說明之格式輸入0或空白等字元,以維持各欄位之資料bytes長度。 英文字母/數字/符號為1個byte,中文字為2個bytes (A)公司代號:須為8個bytes,不可空白,不足位需於後面補空白 (B)資料年月:須為數字型態,5個bytes,不可空白,例:民國89年1月, 請輸入08901。 (C)身分別:須為6個bytes,不可空白,若未輸入本人資料時,則不可輸入關 係人資料 (D)就任日期:須為數字型態,7個bytes,不可空白,例:民國89年1月1日, 請輸入0890101。 (E)持股種類(N/S) :須為1個bytes,不可空白 (F)統一編號:至多10個bytes,不可空白 (G)姓名或法人名稱:須為100個bytes,不可空白,不足位需於後面補空白 (H)選任日期:須為數字型態,7個bytes,不可空白,例:民國89年1月1日, 請輸入0890101。若無選任日期,請補齊0至7個bytes。 (I)解任日期:須為數字型態,7個bytes,不可空白,例:民國89年1月1日, 請輸入0890101,若無解任日期,可輸入0或空白。 (J)當選時持有股數:須為數字型態,14個bytes,不可空白,不足位霊於前面補0 (K)上月份實際特有股數(含私募股數):須為數字型態,14個bytes,不可空白,不足位需於前面補0 (L)本月增加股數集中(櫃檯):須為數字型態,14個bytes,不可空白,不足位 需於前面補0 (M)本月增加股數其他(不含私募股數):須為數字型態,14個bytes,不可空白,不足位需於前面補0 (N)本月增加私募股票股數:須為數字型態,14個bytes,不可空白

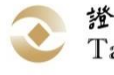

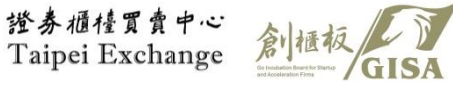

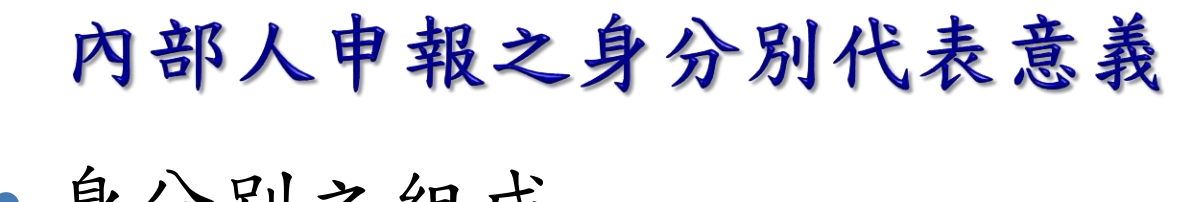

• 身分別之組成

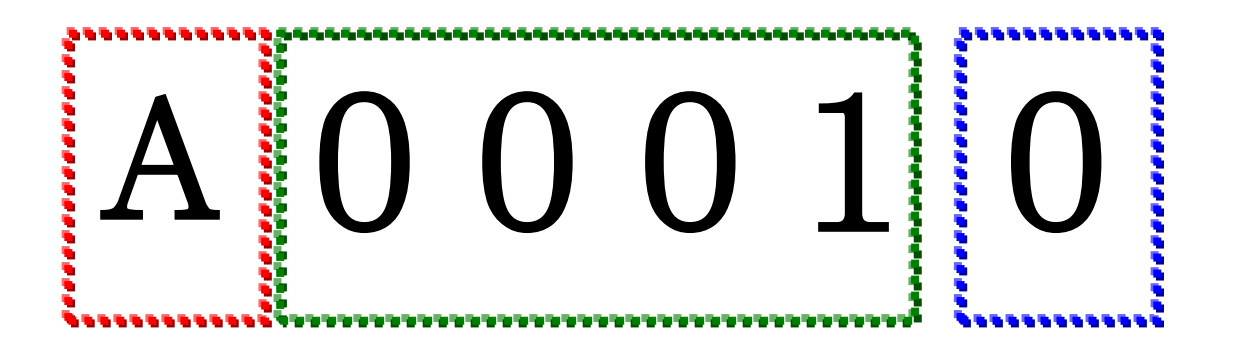

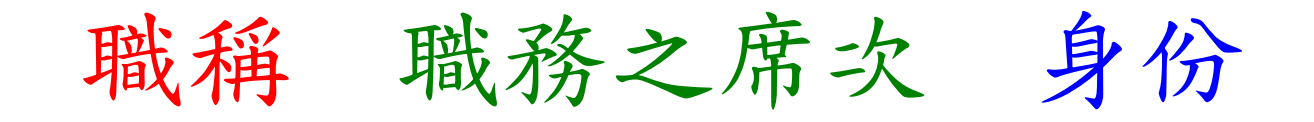

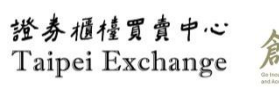

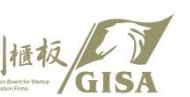

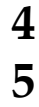

• 職稱之種類

A:董事長 B:副董事長 C:常務董事 D:董事 E:監察人 G:總經理 H:副總經理 I & M:經理 J:協理 K:副理 L:大股東 Q:財務主管 R:會計主管

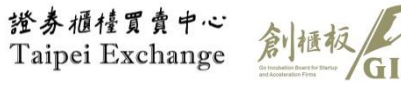

• 職務席次之使用

D0001\_為第一席董事 D0002\_為第二席董事 E0003\_為第三席監察人 G0001\_為第一席總經理

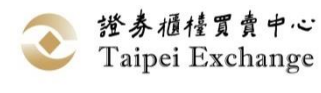

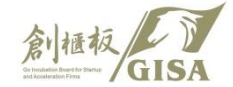

身分別代表之意義

• 內部人身份之代表

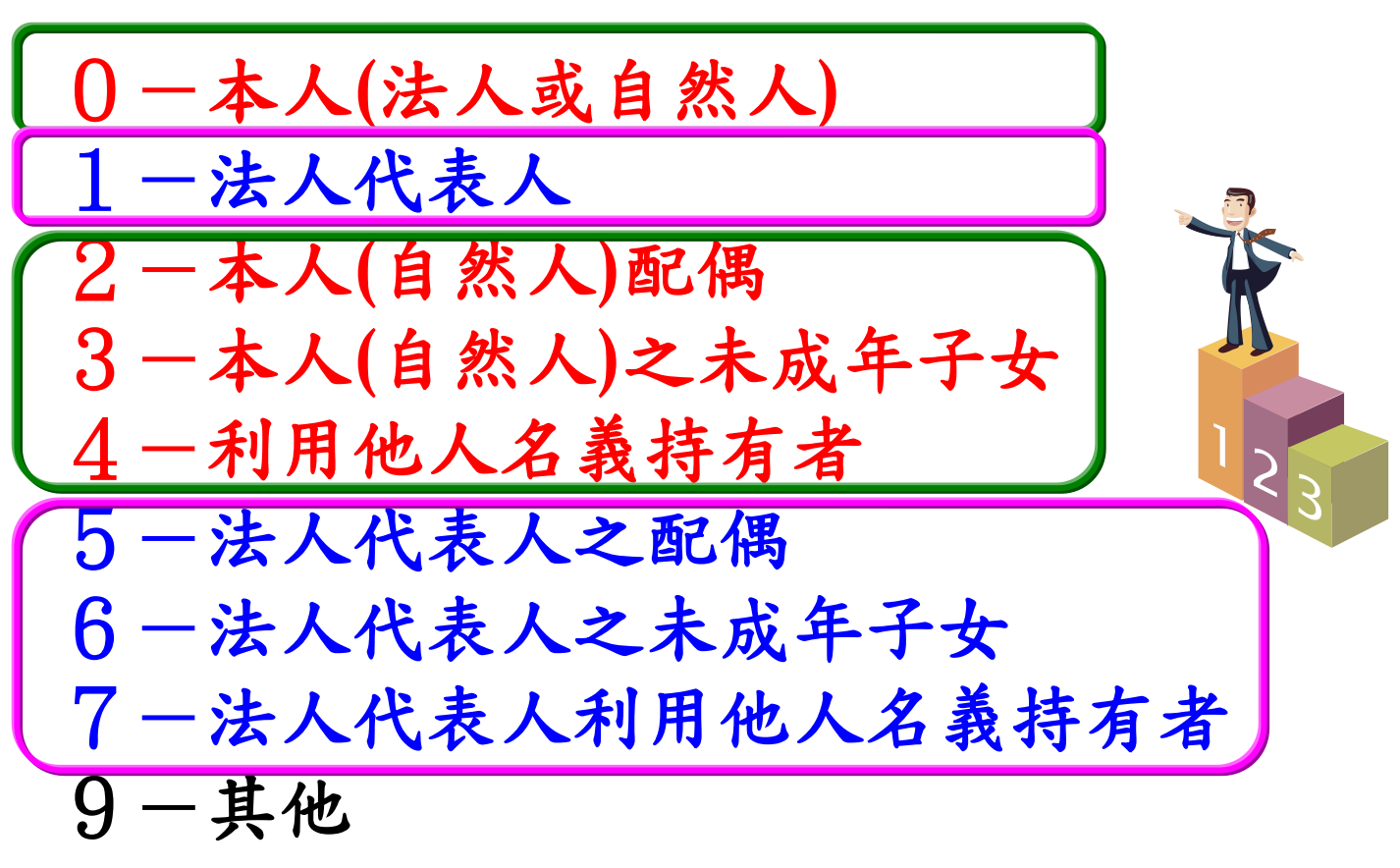

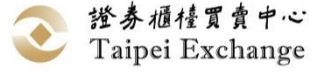

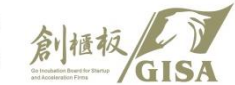

#### • 舉例說明

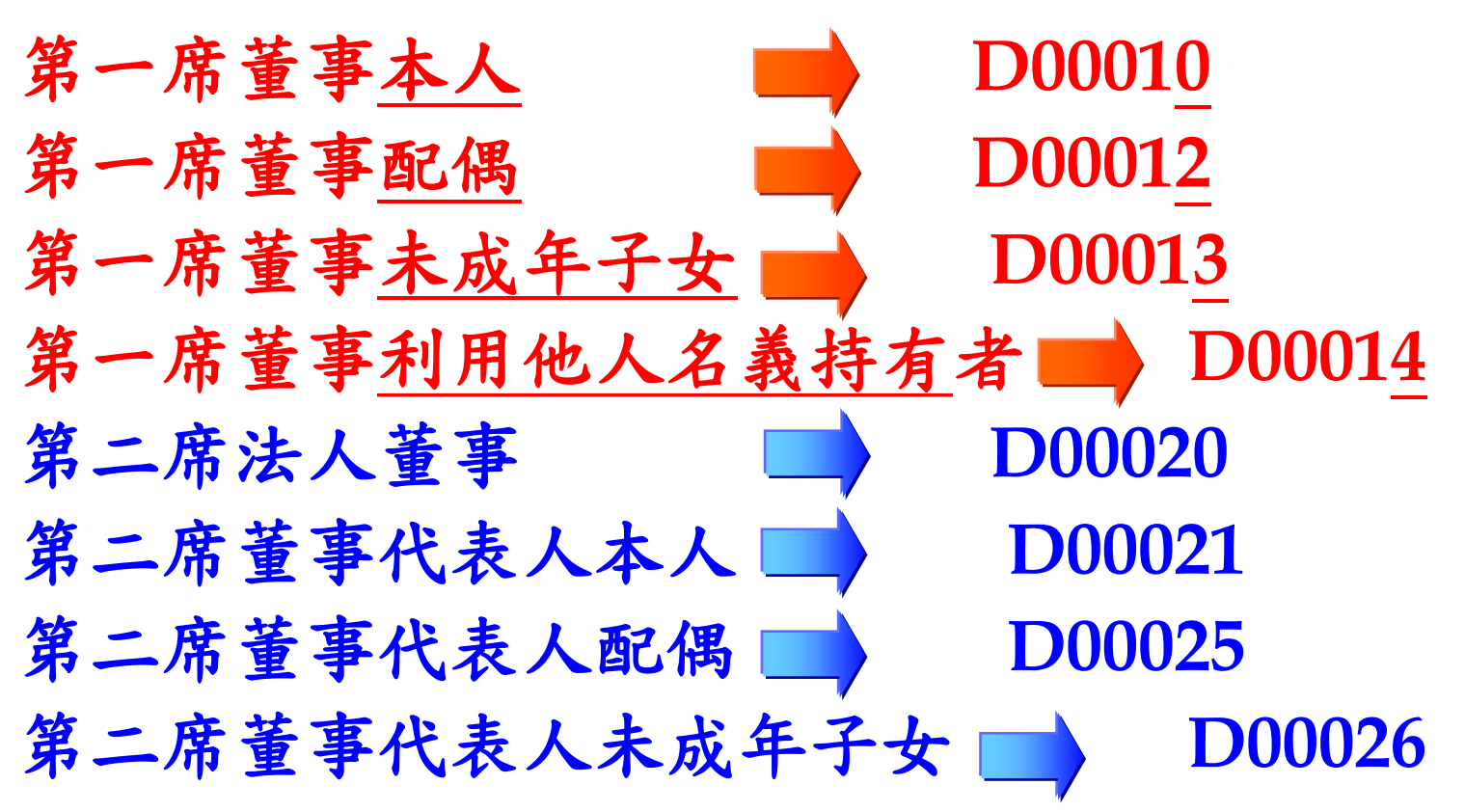

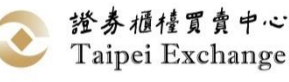

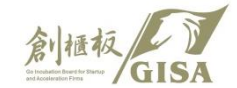

• 職稱排列順序

# $\begin{array}{c} A \!\rightarrow\! B \!\rightarrow\! C \!\rightarrow\! D \!\rightarrow\! E \!\rightarrow\! F \!\rightarrow\! G \!\rightarrow\! H \!\rightarrow\! J \rightarrow I \\ \rightarrow\! M \!\rightarrow\! K \!\rightarrow\! Q \!\rightarrow\! R \!\rightarrow\! L \end{array}$

例如:身分多席時最高職稱及其持有股數申報之選擇

(一)申報人於同一公司擔任多項職務時

|   | 身分別    | 姓名  | 說明        |
|---|--------|-----|-----------|
| V | D00011 | 王大同 | 申報在D00011 |
|   | G00010 | 王大同 |           |
|   | L00010 | 王大同 |           |

#### • 職稱排列順序

例如:身分多席時最高職稱及其持有股數申報之選擇

(二)申報人與其配偶分別擔任同一公司之內部人時

| 身分別    | 姓名  | 說 明                          |
|--------|-----|------------------------------|
| D00011 | 王大同 | 若申報人及其配偶均分別擔<br>任同一公司內部人本人時, |
| D00015 | 林小華 | 其持有股數請申報在本人席<br>次之欄位         |
| D00020 | 林小華 |                              |
| D00022 | 王大同 |                              |

3.申報記錄查詢

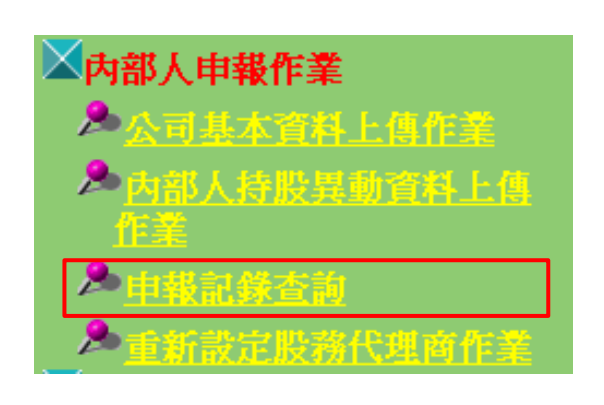

| 英特內基本資料明細         |                    |        |          |  |  |  |  |  |  |  |  |
|-------------------|--------------------|--------|----------|--|--|--|--|--|--|--|--|
| 基本資料檔             |                    |        |          |  |  |  |  |  |  |  |  |
| 申報日期 1030318      |                    |        |          |  |  |  |  |  |  |  |  |
| 公司代號              | 公司代號 3999 公司名稱 英特內 |        |          |  |  |  |  |  |  |  |  |
| 資料年月              | 10201              | 統一編號   | 97090920 |  |  |  |  |  |  |  |  |
| 操作人員              | 王大同                | 聯絡電話   | 25415456 |  |  |  |  |  |  |  |  |
| 置收資本額             | 350,000,000        |        |          |  |  |  |  |  |  |  |  |
| 最近改選日期            | 910604             |        |          |  |  |  |  |  |  |  |  |
| 公司地址              | 台北縣淡水鎭             | 公司電話   | 26234777 |  |  |  |  |  |  |  |  |
| 股務單位地址            | 台北縣淡水鎭             | 股務單位電話 | 26234888 |  |  |  |  |  |  |  |  |
| 股務代理機構            |                    |        |          |  |  |  |  |  |  |  |  |
| 名稱 建國 電話 26234125 |                    |        |          |  |  |  |  |  |  |  |  |
| 地址 台北縣淡水鎭D        |                    |        |          |  |  |  |  |  |  |  |  |
|                   | 備註                 |        |          |  |  |  |  |  |  |  |  |

#### 持股異動資料查詢

| 資料年月  | 公司代號 | 發行公司 | 申報人姓名 | 身份證/統一編號   | 身份別    | 是否逾期                                           |                                         |                               |                 | ,                                                  |
|-------|------|------|-------|------------|--------|------------------------------------------------|-----------------------------------------|-------------------------------|-----------------|----------------------------------------------------|
| 10211 | 3999 | 測試帳號 | 王大同   | A187045066 | A00010 | 未逾期                                            | 詳細資料                                    | K                             | 點選              |                                                    |
| 10211 | 3999 | 測試帳號 | 王大同   | A187045066 | BC     |                                                | 英特內                                     | 時                             | <b>股異動</b>      |                                                    |
| 10211 | 3999 | 測試帳號 | 王大同   | A187045066 | С      | 公司代<br>身份別<br>持股類<br>主要股                       | 號<br>別<br>東姓名人                          | 3999<br>A000<br>[普通<br>( 或沒   | 10<br>.股]       | 資料年月 10201<br>就任日期 910101<br>統一編號 A18704506<br>王大同 |
| 10211 | 3999 | 測試帳號 | 李容    | 1952041500 | Q      | 選任日<br>選任時<br>本月<br>置<br>恭<br>云<br>本           | 期 · · · · · · · · · · · · · · · · · · · | 9001(<br>數                    | )1 j            | 解任日期 0<br>10,001,000<br>3,000                      |
| 10211 | 3999 | 測試帳號 | 王大同   | A187045066 | RC     | 截<br>至<br>承<br>通<br>訊<br>住<br>身<br>份<br>備<br>註 | <sub>ク底条町</sub><br>址 1<br>註 1           | 貝介佳)<br>etewt<br>esse<br>eset | 1文 <i>要</i> X ( | ,                                                  |

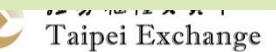

5

<u>2</u>

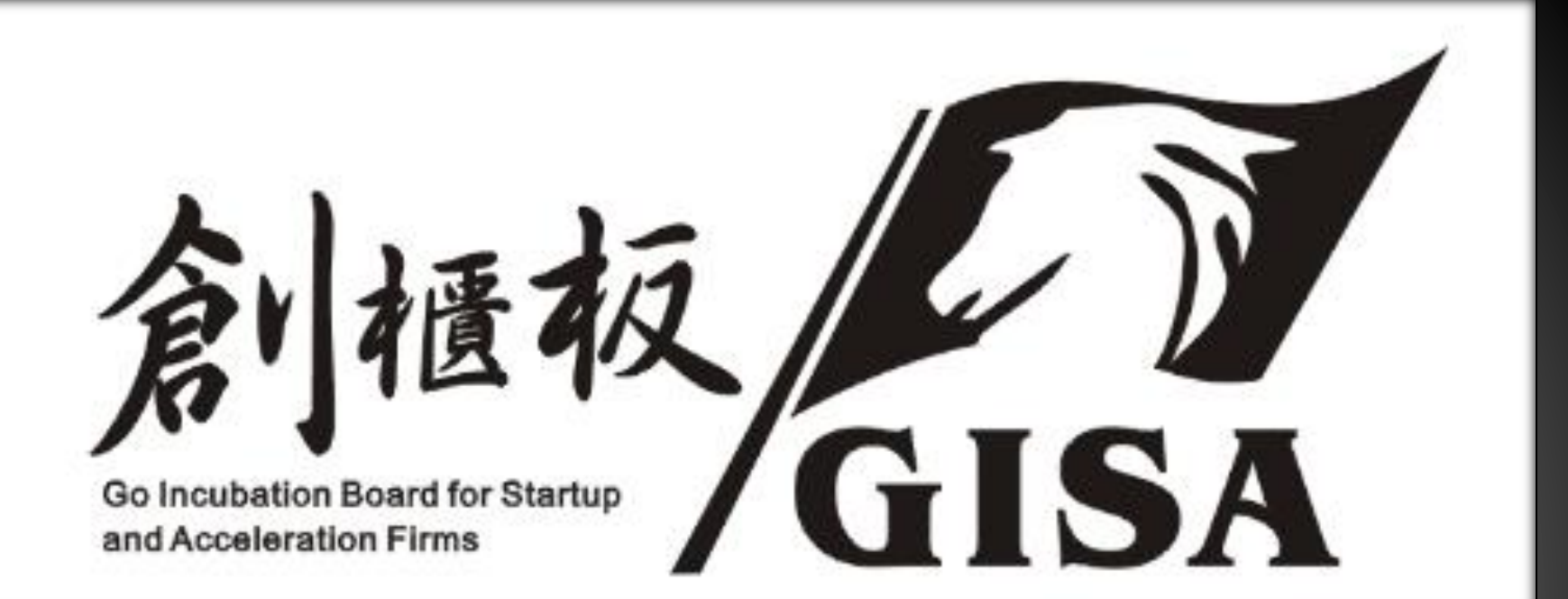

### 簡報結束,謝謝大家

若對系統申報有問題及建議請聯絡櫃買中心~ 新創發展部 李專員 02-2366-6032 lynn@tpex.org.tw 蕭專員 02-2366-6085 emma@tpex.org.tw